## AN13569 Dual Servo Motor Demo on LPC553x/LPC55S3x Rev. 2 — 15 November 2023

**Application note** 

#### **Document information**

| Information | Content                                                                                                    |
|-------------|----------------------------------------------------------------------------------------------------|
| Keywords    | AN13569, LPC553x/LPC55S3x, LPCXpresso55S36, motor control applications, FRDM-MC-<br>PMSM driver boards, 3-phase servo motors                  |
| Abstract    | This application note describes a dual servo motor demo that uses an NXP board (LPCXpresso55S36) based on the NXP LPC553x/LPC55S3x processor. |

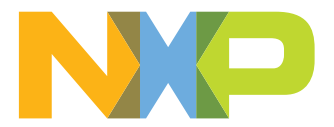

## 1 Introduction

This application note describes a dual servo motor demo that uses an NXP board (LPCXpresso55S36) based on the NXP LPC553x/LPC55S3x processor. It can also be used as a reference to develop motor control applications based on other products.

The LPC553x/LPC55S3x processor uses a single Arm Cortex-M33 core, which operates at speeds of up to 150 MHz. The LPC553x/LPC55S3x processor improves product architecture and integration, reduces power consumption, and provides advanced security features that make it an ideal processor for numerous high-performance applications.

This demo includes one LPCXpresso55S36 board, two FRDM-MC-PMSM driver boards, and two 3-phase servo motors. The LPC553x/LPC55S3x processor samples the currents and voltages of the motors through its Analog-to-Digital Converter (ADC) module. The Quadrature Decoder (ENC) module of the processor receives the encoder signal to obtain the rotor position and speed, and generates pulse width modulation (PWM) based on the field-oriented control (FOC) algorithm to drive the motor. At the same time, the Universal Asynchronous Receiver/Transmitter (UART) module can be used to communicate with the FreeMASTER for command dispatch, variable observation, and other functions that users can debug easily. Finally, precise position control and smooth speed regulation can be achieved.

<u>System structure and software</u> describes the system structure and software of the dual servo motor demo. <u>Key peripherals configuration</u> introduces the peripherals configuration of the dual servo motor demo. <u>Demo</u> <u>operation</u> describes how to operate the dual servo motor demo.

## 2 System structure and software

This section is dedicated to the specifics of the system and software.

### 2.1 System structure

Figure 1 presents the system structure block diagram of this dual servo motor demo.

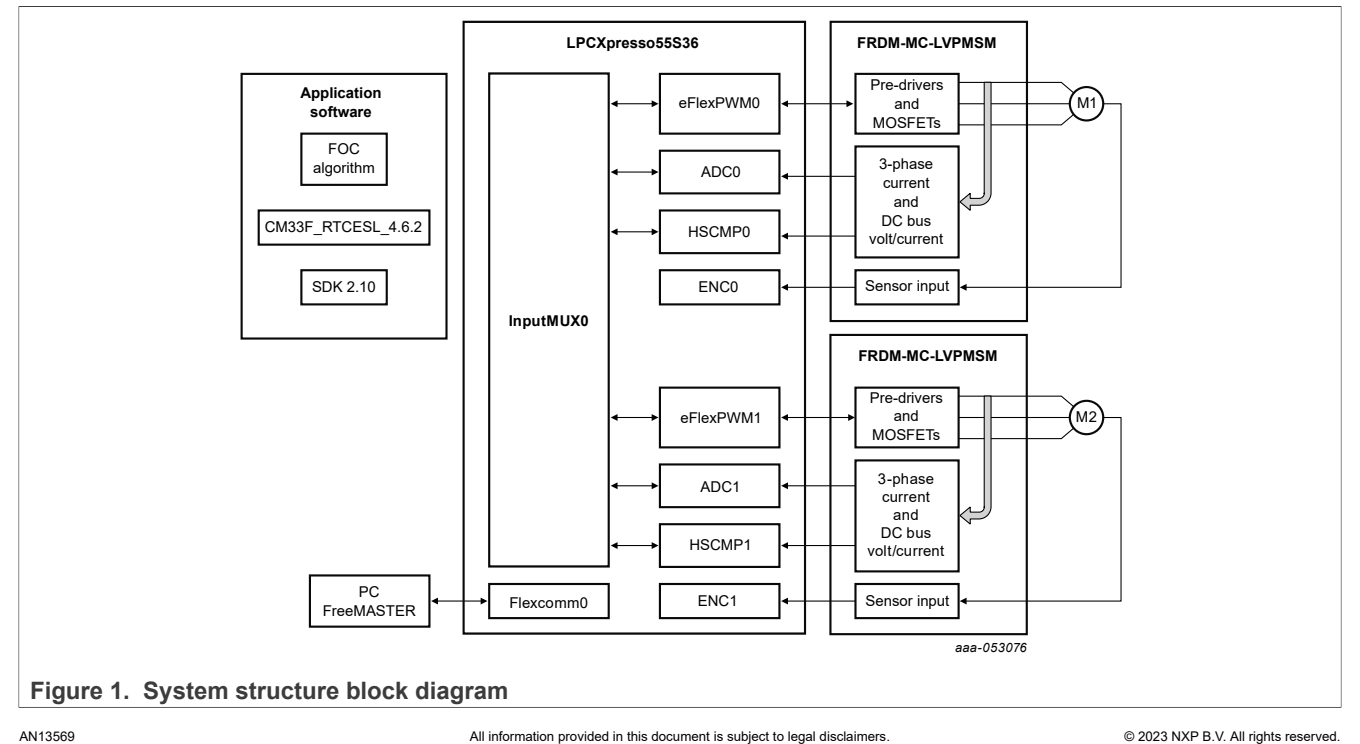

- LPCXpresso55S36 designed by NXP contains the LPC553x/LPC55S3x chip and peripheral interfaces.
- FRDM-MC-LVPMSM designed by NXP is a motor driver board that contains driver bridges, analog sampling circuits, and an encoder interface.
- M1 and M2 are servo motors, each with a 1000-line encoder.
- Enhanced Flex Pulse Width Modulator (eFlexPWM), ENC, and ADC are on-chip peripherals used for motor control, encoder signal acquisition, and analog acquisition, respectively.
- Input Multiplexing (INPUTMUX) is an input multiplexing module that can provide different signal path options for the internal peripherals of the chip. In this demo, it is responsible for providing signal connections for PWM synchronization, ADC hardware triggering, and fault protection.
- The application software is running on LPC553x/LPC55S3x that includes the FOC algorithm, CM33\_RTCESL\_4.6.2 (Real-Time Control Embedded Software Motor Control and Power Conversion Libraries), and SDK 2.14.0.
- Flexible serial communication (Flexcomm) modules provide various peripheral function options that can be configured into the Universal Synchronous/Asynchronous Receiver/Transmitter (USART), Serial Peripheral Interface (SPI), Inter-Integrated Circuit (I2C), and Inter-IC Sound (I2S) functions through software. Here, the USART function is configured to implement the communication between the FreeMASTER debugging tool and LPC553x/LPC55S3x to demonstrate user operation.

#### 2.2 Servo control structure

As shown in Figure 2, the control block diagram of servo control in this demo is a classical three-loop structure.

The innermost loop is the current control loop (fast loop), which contains analog signal sampling, the FOC algorithm, and the PWM duty update.

The middle loop is the speed control loop. The comparison between the desired speed and the measured speed obtained with the speed measurement method generates a speed error. The speed error is input to the speed PI controller, generating a new desired value for the torque-producing component of the stator current.

The outermost loop is the position control loop. The position command is entered from the high-level application layer. The comparison between the actual position speed command and the measured position generates a position error. The position error is input to the position controller, generating a new reference speed.

**Note:** For the smooth and stable operation of the system, the position reference must go through path planning. If the position reference signal is discontinuous, increase the ramp and trajectory filter processing before the position controller.

In addition, a feedforward controller is added to the position control loop. It is a control system that works according to the change of a disturbance or given value. When a disturbance is generated and the controlled variable does not change, the feedforward controller is adjusted according to the disturbance to compensate for the influence on the controlled variable. In this application, the differential of the position desired is used as the feedforward input, and the output is the reference speed. After reasonable debugging, it can achieve a better position tracking effect, reduce position error, and improve response speed.

#### Dual Servo Motor Demo on LPC553x/LPC55S3x

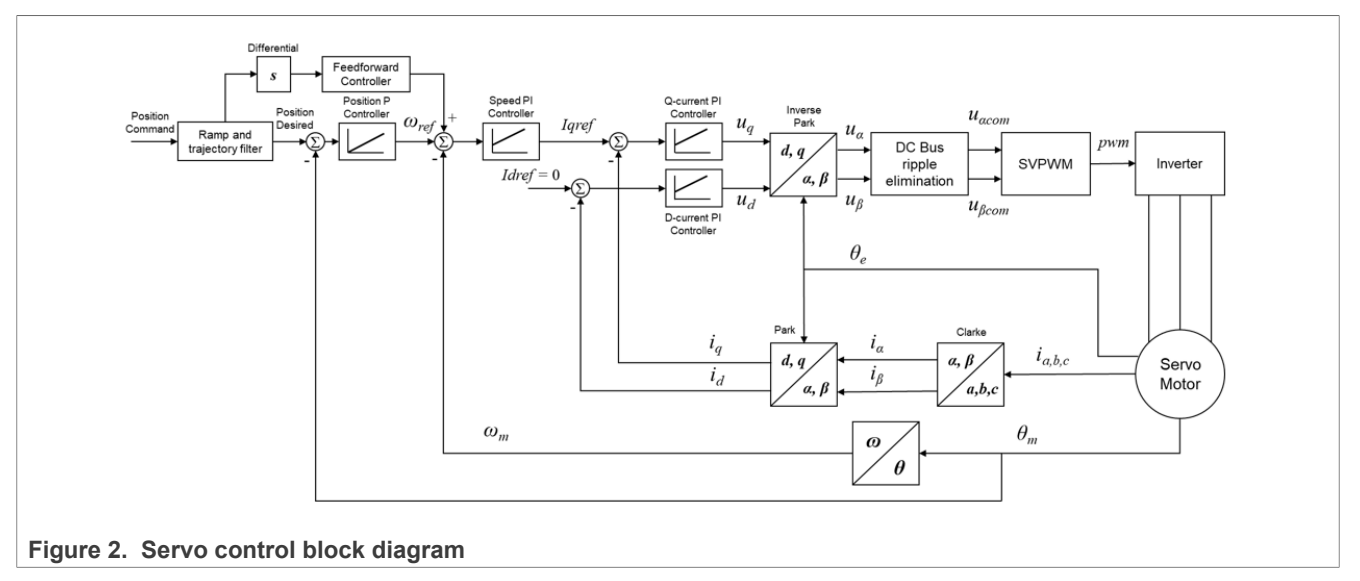

Among them, FOC is a vector control technology based on the stator magnetic field orientation. The basic idea is to decouple the stator current into two components:

- One that controls the magnetic field
- Other that controls the torque

After decoupling, the two current components are controlled independently and do not interfere with each other. Now, the controller structure of the motor is as simple as a separately excited DC motor controller.

To achieve FOC control, perform the following steps:

- 1. Detect the physical quantities of the motor (phase currents, voltage, and rotor position).
- 2. Transform the 3-phase stator currents to the two-phase coordinate system ( $\alpha$ ,  $\beta$ ) using the Clarke transform.
- 3. Use the Park transformation to transform the  $(\alpha, \beta)$  axis stator current rotation to the (d, q) coordinate system.
- 4. Independently control the torque current component ( $i_{sq}$ ) and the excitation current component ( $i_{sd}$ ).
- 5. Calculate the output stator voltage space vector using the decoupling block.
- 6. Transform the stator voltage space vector from the (d, q) coordinate system to the ( $\alpha$ ,  $\beta$ ) coordinate system through the inverse Park transformation.
- 7. Use space vector modulation to generate a 3-phase voltage output.

To decompose the stator current into torque components and magnetic flux components, you must know the position of the excitation magnetic flux of the motor. It requires you to accurately detect the position and speed information of the rotor. In the current example, the rotor position and speed information are obtained by collecting the output signal of the motor encoder through the ENC module in LPC553x/LPC55S3x. For more details, see <u>Section 3.6</u>.

## 3 Key peripheral configuration

The current dual servo motor demo uses only the essential peripherals for the dual motor control technique implemented in the application code.

## 3.1 System Configuration (SYSCON)

The SYSCON module has multiple functions, such as system and bus control, clock selection and control, phase-locked loop configuration, and reset wake-up control. The main function in the current design is to generate and control the clock of each submodule and manage its working mode.

The motor control demo has the following two clock sources:

- PLL0: It is sourced from an external crystal oscillator having a clock frequency of 150 MHz. It is obtained after frequency multiplication and division of a phase-locked loop.
- FRO\_HF: It is generated by the on-chip crystal oscillator having a clock frequency of 96 MHz. It is frequencydivided.

The Arm core works at a frequency of 150 MHz and the clock source is PLL0. For this setting, the following registers have been configured in clock config.c:

- MAINCLKSELB[SEL]
- AHBCLKDIV[DIV]

The clock sources for different LPC553x/LPC55S3x modules that used for motor control are as follows:

- The ENC module uses the same clock source as the Arm core, and the frequency is 150 MHz.
- Standard counter/timers (CTIMER) modules are clocked by fro\_hf with a frequency of 96 MHz.
- ADC modules are clocked by fro hf and then they work at the frequency of 48 MHz (divide by 2).
- Flexcomm modules are clocked by fro hf div with a frequency of 48 MHz.
- Digital-to-Analog Converter (DAC) modules are clocked by main\_clk and then they work at the frequency of 12.5 MHz (divide by 12).

Figure 3 shows the clock structure diagram used for the motor control peripherals in this application.

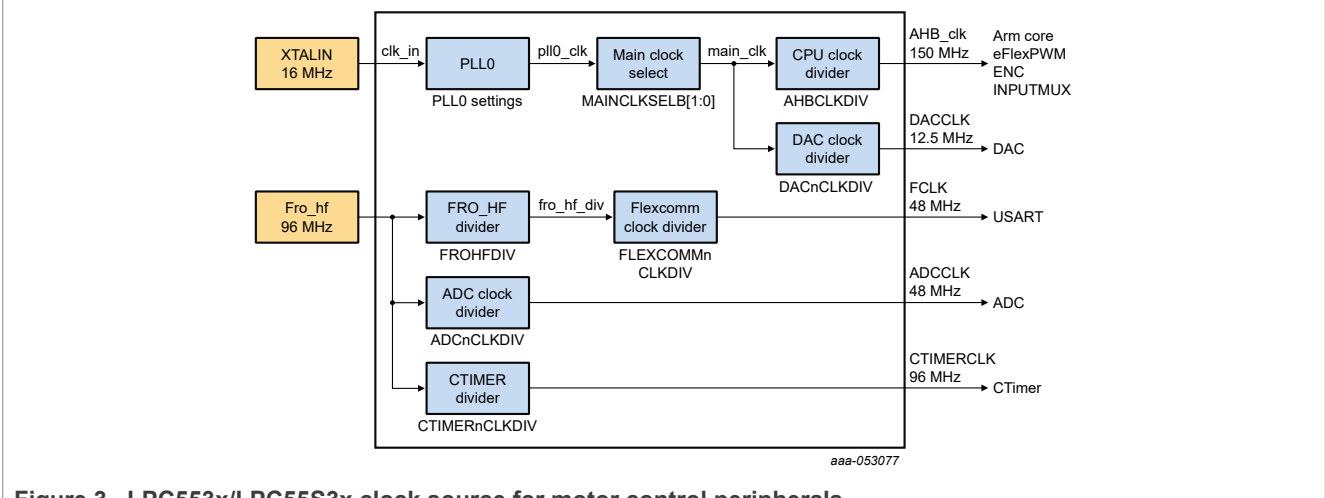

Figure 3. LPC553x/LPC55S3x clock source for motor control peripherals

## 3.2 Analog sensing (ADC)

ADC0 and ADC1 are used for the motor control analog sensing of currents and DC-bus voltage:

- The clock frequency for ADC0 and ADC1 is 48 MHz. It is taken from FRO HF and is divided by 2.
- The ADCs operate as 16-bit converters with the single-ended conversion and hardware trigger selected.
- The ADC trigger sources are routed through the INPUTMUX module, and the trigger signal comes from the eFlexPWM module. The TCTRL[HTEN] register must be set for this function.
- Each ADC module has two independent result FIFOs, each containing 16 entries.

Both ADCs have their own trigger chains. After trigger sampling, the phase current and the bus voltage are collected and stored in the result queue buffer in sequence.

Because the phase current is measured when the bottom transistor is turned on. Therefore, if the duty cycle is high (the voltage value is in the maximum area of the sine curve) as shown in <u>Figure 4</u>, the current can be measured only for a short period of time.

To obtain a stable sampling resistor voltage drop, the bottom transistor must be turned on for at least a critical pulse width. Therefore, for the current example, the dual single-ended sampling mode of the ADC is used to sample the two-phase currents in parallel at the same time. The third-phase current is calculated based on the formula. The channel is selected according to the sector that generates the stator voltage space vector. This assignment is performed at the end of the ADC interrupt service routine. The ADC channel configuration is shown in Table 1.

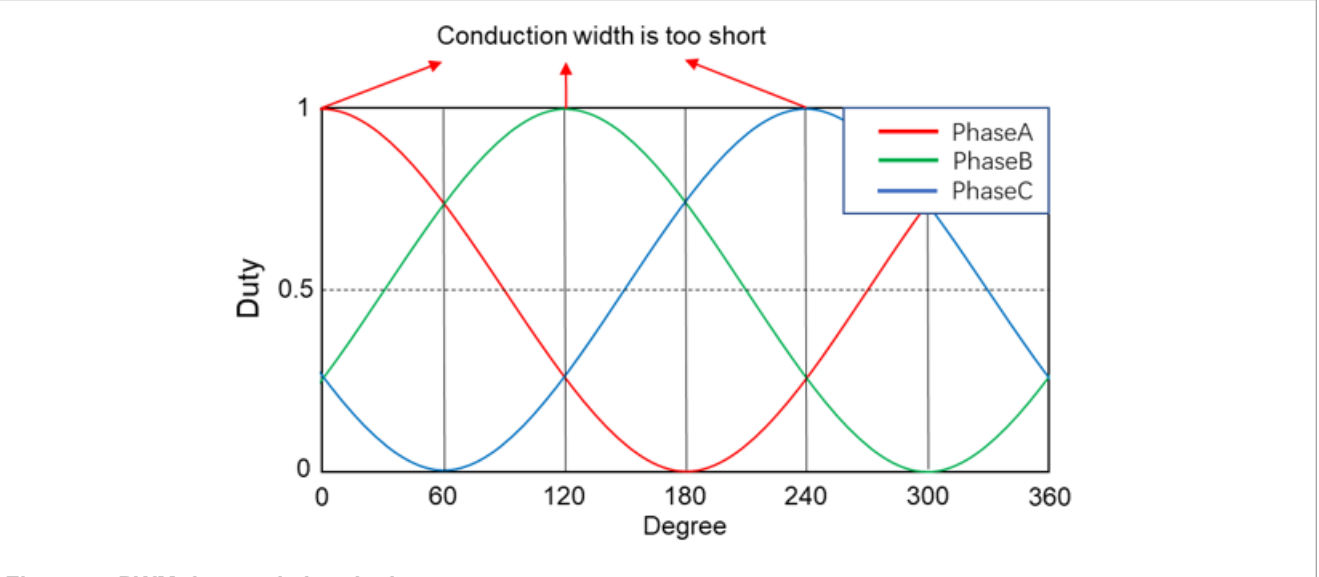

Figure 4. PWM duty and electric degree

#### Table 1. ADC sample channel configuration

| Sector number | ADC channel A | ADC channel B |
|---------------|---------------|---------------|
| Sector 1      | Phase B       | Phase C       |
| Sector 2      | Phase A       | Phase C       |
| Sector 3      | Phase A       | Phase C       |
| Sector 4      | Phase A       | Phase B       |
| Sector 5      | Phase A       | Phase B       |
| Sector 6      | Phase B       | Phase C       |

To implement the function of flexible sampling in dual single-ended mode, you must:

- Enable the alternate channel function in the CMDLx [ALTBEN] register.
- Set the required B channel number in the CMDLx [ALTB ADCH] register.

When reading the ADC result register, calculate the complete 3-phase current value according to the sector where the current support vector machine (SVM) is located, using the following formula:

$$i_A + i_B + i_C = 0$$

Each of the two trigger queues has its own conversion completion interrupt. After the ADC0 conversion is complete, the ADC0 interrupt gets triggered and enters ADC0\_IRQHandler to execute the fast control loop of motor 1. After ADC1 conversion is complete, ADC1 interrupt gets triggered and enters ADC1\_IRQHandler to execute the fast control loop of motor 2.

### 3.3 Enhanced flex pulse width modulator (eFlexPWM)

The eFlexPWM contains four PWM submodules. Each submodule is set up to control a single half-bridge power stage. Fault channel support is provided. This PWM module can generate various switching patterns, including highly sophisticated waveforms. It can enable the generation of 3-phase PWM signals connected to the MOSFET H-bridge via predrivers.

Each eFlexPWM module has a 16-bit counter that counts only in the upward direction to the VAL1 value and then resets to the INIT value. During the counting process, the counter value is compared with the value in the VAL2/VAL3 register to control the high and low switching of the output level.

If the count range is a multiple of 2, you can set the INIT and VAL1 values to be 0-centered opposite numbers. Similarly, you can set the VAL2 and VAL3 values to the same number, but with different signs. If the signal edges of all submodules follow the same convention, the signals are center-aligned to one another.

The three PWM submodules of motor 1 used in the current demo are configured as follows:

- PWM0 submodule 0 configuration:
  - The IPBus clock source is 150 MHz.
  - The output frequency of the PWM0 submodule 0 waveform is 16 kHz with 62.5 µs period.
  - The INIT register is set to -4687, and the VAL1 register is set to 4686.
  - Complementary mode with 0.5 µs dead time
  - During every PWM cycle, this PWM submodule sends a reload signal to other submodules for synchronization.
  - Trigger one signal from VAL0 (0) for providing synchronization with PWM1 of motor 2 via the INPUTMUX module.
- PWM0 submodule 1 configuration:
  - PWM0 submodule 0 is the clock source for this submodule.
  - The output frequency of the submodule waveform is 16 kHz with 62.5 µs period.
  - The INIT register is set to -4687, and the VAL1 register is set to 4686.
  - Complementary mode with 0.5 µs dead time
  - During every PWM cycle, a reload signal is received from submodule 0 for synchronization.
  - Trigger one signal from VAL4 (-4687) for providing sample synchronization with the ADC module via the INPUTMUX module.
- PWM0 submodule 2 configuration:
  - PWM0 submodule 0 is the clock source for this submodule.
  - The output frequency of the submodule waveform is 16 kHz with 62.5 µs period.
  - The INIT register is set to -4687, and the VAL1 register is set to 4686.
  - Complementary mode with 0.5 µs dead time
  - During every PWM cycle, a reload signal is received from submodule 0 for synchronization.

The three PWM submodules of motor 2 used in the current demo are configured as follows:

- PWM1 submodule 0 configuration:
  - The IPBus clock source is 150 MHz.
  - The output frequency of PWM1 submodule 0 waveform is 16 kHz with 62.5 µs period.
  - The INIT register is set to -4687, and the VAL1 register is set to 4686.
  - Complementary mode with 0.5 µs dead time

- The EXT\_SYNC signal from PWM0 causes initialization.
- During every PWM cycle, this PWM submodule sends a reload signal to other submodules for synchronization.
- Trigger one signal from VAL4 (-4687) for providing sample synchronization with the ADC module via the INPUTMUX module.
- PWM1 submodule 1 / submodule 2 configuration:
  - PWM1 submodule 0 is the clock source for this submodule.
  - The output frequency of the submodule waveform is 16 kHz with 62.5 µs period.
  - The INIT register is set to -4687, and the VAL1 register is set to 4686.
  - Complementary mode with 0.5 µs dead time
  - The EXT\_SYNC signal from PWM0 causes initialization.
  - During every PWM cycle, a reload signal is received from submodule 0 for synchronization.

To allocate CPU loading adequately and to avoid two motors consuming energy at the same time, a lag of 180° must be achieved between the PWM waves of the two motors. As shown in <u>Figure 5</u>, the INIT and VAL1 registers are configured reasonably to make the PWM counter run on a regular period. The key to achieve a 180° lag is that whenever the PWM0 counter reaches VAL0, it triggers an EXT\_SYNC signal (external synchronization) to PWM1 to initialize the counters of PWM1.

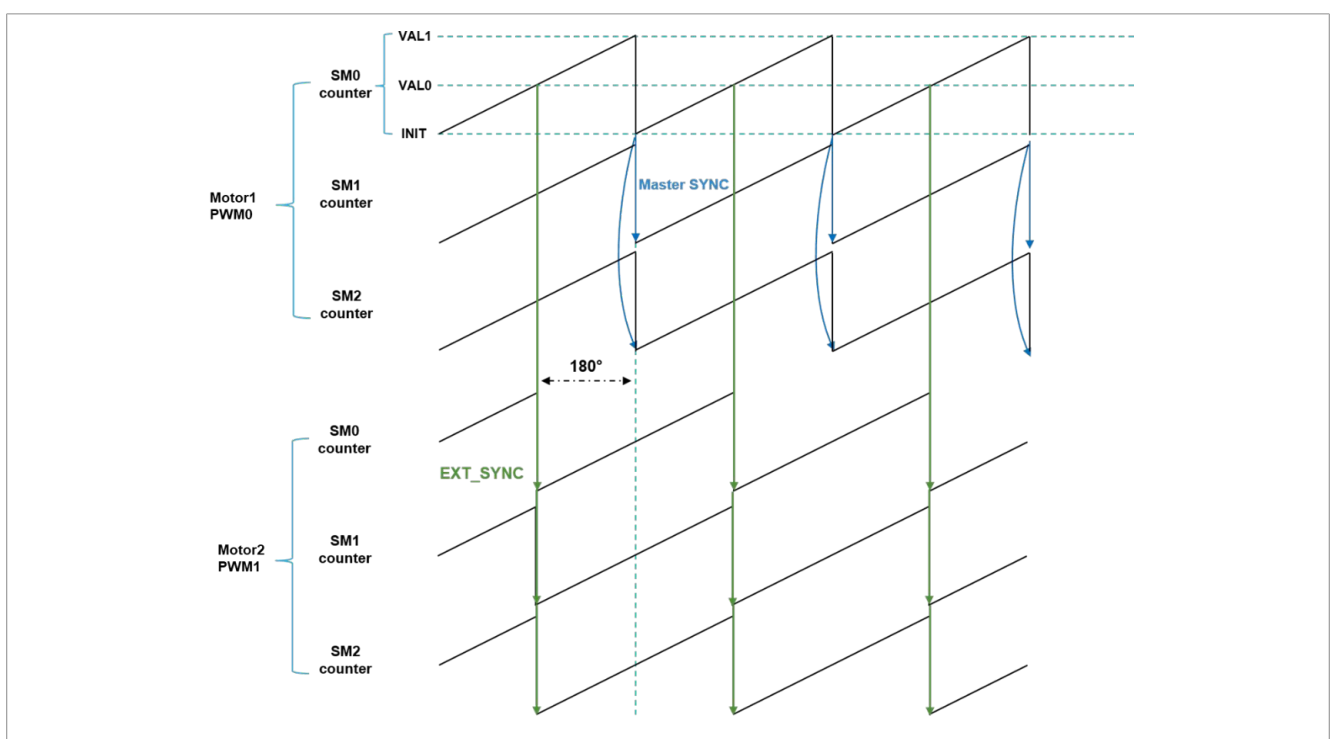

Figure 5. Synchronization between PWMs of dual motor

As mentioned earlier, a 180° phase lag exists between the PWMs of the two motors. Due to this lag, the ADC module uses the triggers from eFlexPWM to implement time division sampling of analog signals of dual motors.

Figure 6 presents the synchronization between ADC and PWMs.

After the eFlexPWM0 counter reaches PWM0SM1VAL4, the ADC is triggered to sample the analog signal of motor 1. After the ADC conversion, the ADC0 conversion completion interrupt gets triggered and enters the ADC0 IRQHandler to run the motor 1 control algorithm.

After the eFlexPWM1 counter reaches PWM1SM0VAL4, the ADC is triggered to sample the analog signal of motor 2. After the ADC conversion, the ADC1 conversion completion interrupt gets triggered and enters the ADC1 IRQHandler to run the motor 2 control algorithm.

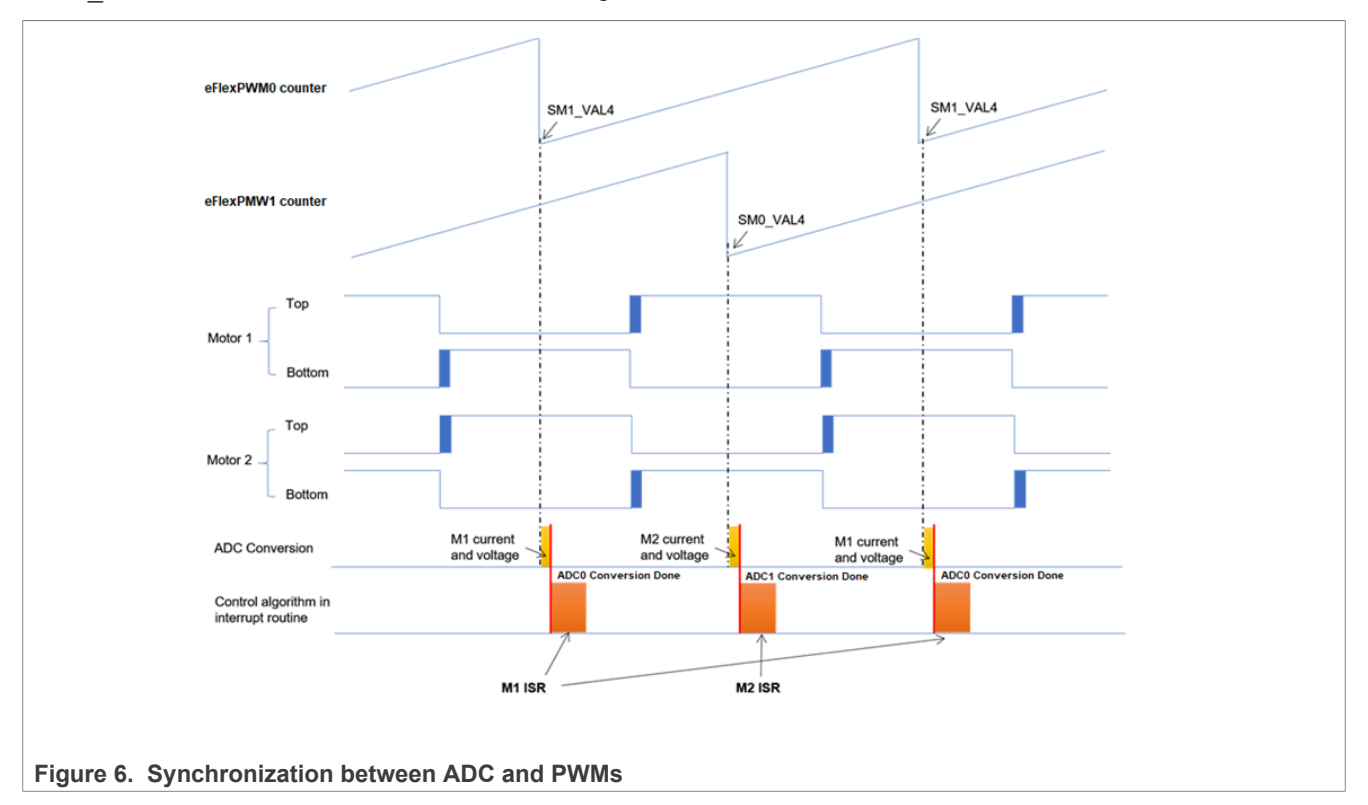

### 3.4 Standard counter/timers (CTIMER)

CTimer is divided into five submodules: CTIMER0, CTIMER1, CTIMER2, CTIMER3, and CTIMER4.

Each submodule has a 32-bit counter and programmable frequency divider, which can count with the CTIMER clock or an externally provided clock in a cycle. It can generate interrupts selectively or perform other operations on the specified timer value, according to the contents of the four matching registers.

In this dual servo example, CTimer0 and CTimer1 are used for the synchronization of the slow control loops of the two motors. The counter value is set to 48000 and the interrupt is enabled, with the interrupt frequency as 2 kHz.

### 3.5 Input Multiplexing (INPUTMUX)

The Input Multiplexing (INPUTMUX) module can provide different signal path options for the internal peripherals of the chip. The input signals of the peripherals can be multiplexed to multiple input sources. The input sources can be external pins, interrupts, output signals of other peripherals, or other internal signals.

Figure 7 shows all the signals transmitted between different modules of the current demo through INPUTMUX:

- PWM0SM1 OUT TRIG0 is used as the sampling trigger signal of ADCO.
- PWM1SM0\_OUT\_TRIG0 is used as the sampling trigger signal of ADC1.
- PWM0SM0\_OUT\_TRIG0 is used as the external synchronization signal of PWM1 for phase synchronization control.
- EXTTRIG\_IN3 is used as the A-phase signal of ENC0.
- EXTTRIG\_IN2 is used as the B-phase signal of ENCO.

© 2023 NXP B.V. All rights reserved.

- EXTTRIG IN4 is used as the A-phase signal of ENC1.
- EXTTRIG IN1 is used as the B-phase signal of ENC1.
- HSCMP0\_OUT is used as the PWM0FaultTrigger.
- HSCMP1\_OUT is used as the PWM1FaultTrigger.

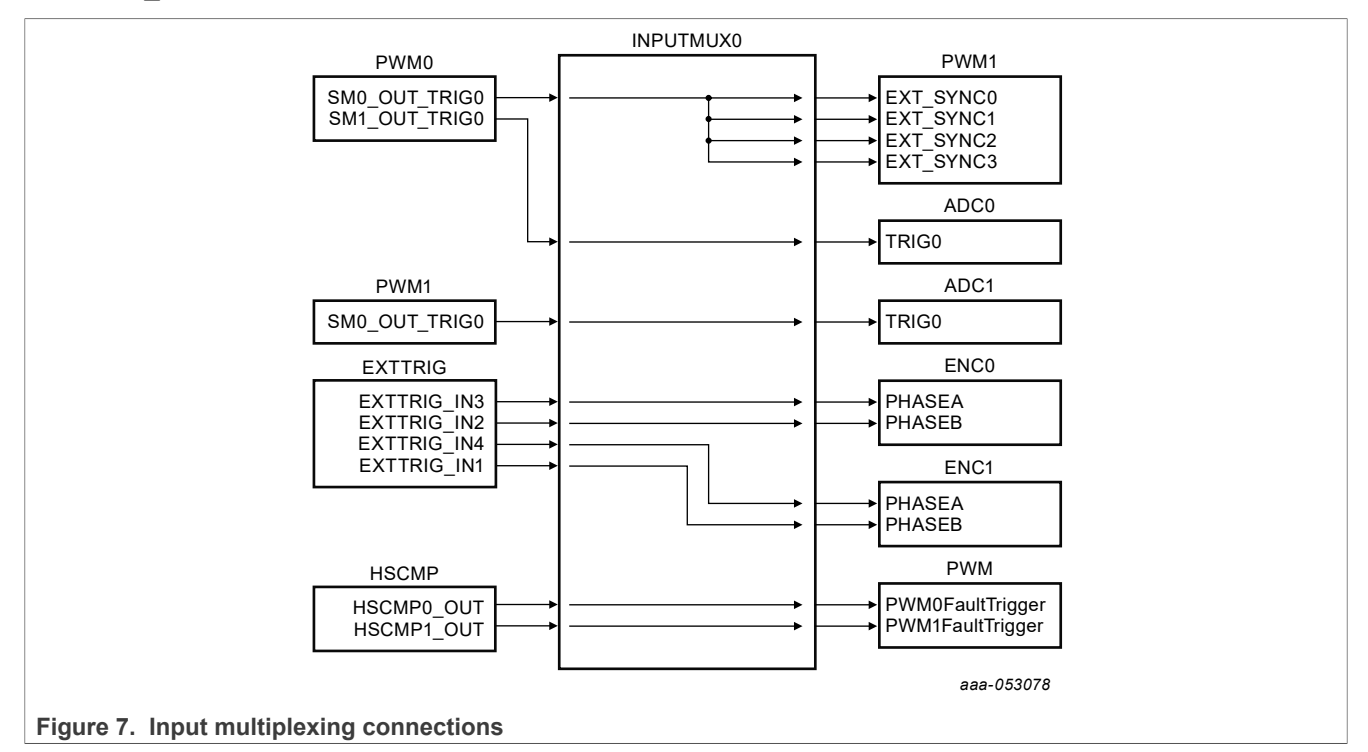

## 3.6 Quadrature decoder (ENC)

ENC is divided into two submodules: ENC0 and ENC1. Each submodule has a 32-bit counter/timer group, suitable for decoding the encoder signals. A counter/timer group includes:

- Prescaler
- Filter
- Position counter
- Revolution counter
- Position deviation counter
- Holding register
- Watchdog clock
- Pulse accumulator

In the current demo, the ENC module is used for obtaining motor rotor position information and for performing speed measurement.

Figure 8 shows how to use the ENC module to implement the counting of motor encoder signals.

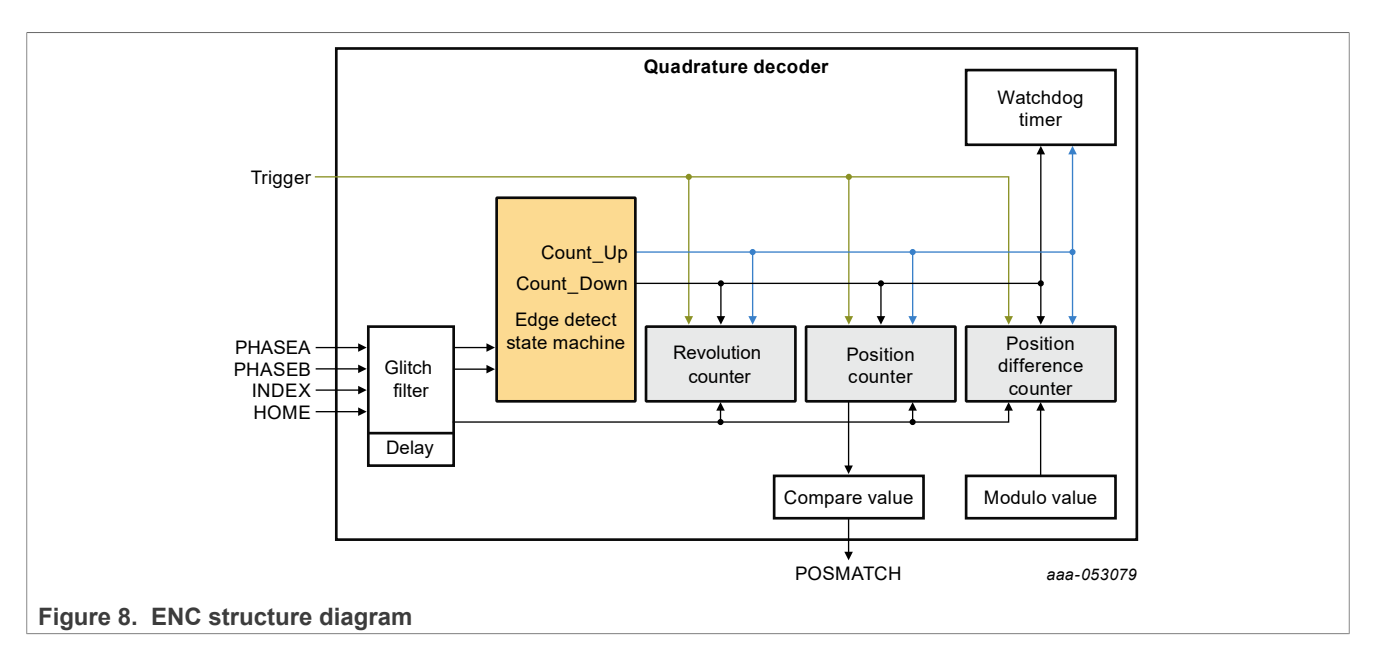

The 32-bit position counter calculates up or down on every count pulse generated by the difference of PHASEA and PHASEB. The position counter acts as an integration information, and its value is proportional to position. The direction of the count is determined through the Count\_Up and Count\_Down signals.

Figure 9 shows the basic operation of a quadrature incremental position quad decoder:

- If PHASEA leads PHASEB, then the motion is in the positive direction.
- If PHASEA trails PHASEB, then the motion is in the negative direction.

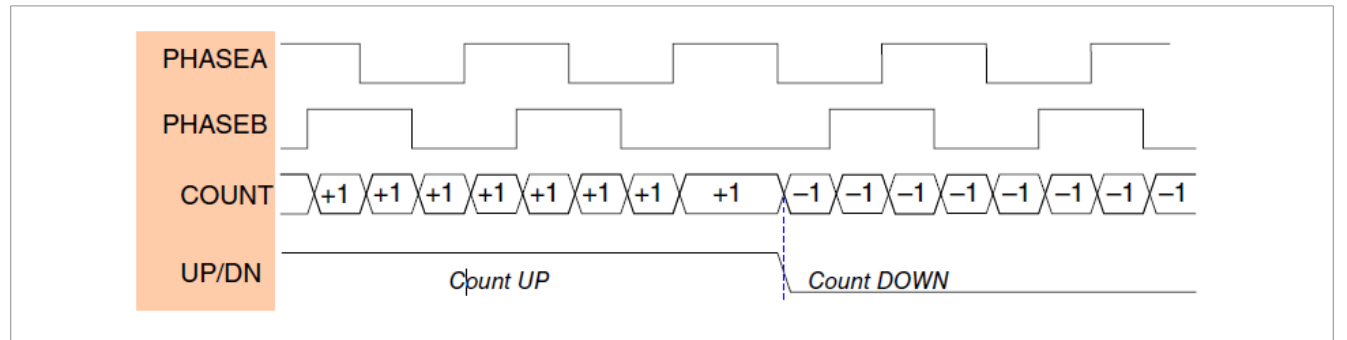

Figure 9. Quad decoder signals

To implement the motor speed measurement function, the ENC module has the following key registers:

- POSD: Reading this register can load the value of each register into the corresponding hold register to implement data synchronization.
- POSDH: This register indicates the position value change that occurs between two reads of the position register.
- POSDPERH: This register uses the peripheral clock prescaled by CTRL3[PRSC] as the reference. It stores the change of the counter value between the two encoder pulses, reflecting the time difference between the two encoder pulses.
- LASTEDGEH: This register indicates the time since the last encoder pulse.

 $T_{timer}$  is the clock cycle of the ENC module.

Line is the line number of the motor encoder.

For motor speed measurement, the M method and the T method are suitable for high-speed and low-speed conditions, respectively. Therefore, it is necessary to implement the flexible switching of the two speed measurement methods under different rotational speed conditions. For high-speed scenarios, the speed can be calculated using the M method:

Speed = 
$$\left(\frac{\text{POSDH}}{\text{POSDPERH}^*T_{timer}} * \frac{60}{4*\text{Line}}\right)$$
 RPM

For low-speed scenarios, the speed can be calculated using the T method:

Speed = 
$$\left(\frac{1}{\text{LASTEDGEH}^*T_{timer}} * \frac{60}{4*\text{Line}}\right)$$
 RPM

With the ENC module, automatic switching between the two methods can be easily implemented to achieve accurate speed measurement. For algorithm related details, see the "Quadrature Decoder (ENC)" chapter of *LPC553x Reference Manual*.

### 3.7 Fault protection (HSCMP and DAC)

The fault protection function is necessary in the operation of a motor as it helps to protect the motor from any damage during overcurrent scenarios. It notifies the motor if an overcurrent fault has occurred so that the motor can turn off the PWM output in time.

To deal with overcurrent faults, LPC553x/LPC55S3x has three High-Speed Comparator (HSCMP) and three DAC modules.

In the current demo, DAC0 and DAC1 are used to provide reference voltages for motor 1 and motor 2, respectively. HSCMP0 and HSCMP1 are used for comparing motor 1 DC bus current and motor 2 DC bus current with DAC0 output and DAC1 output, respectively. HSCMP0/HSCMP1 generates a fault signal when an overcurrent condition arises, as explained below:

- If motor 1 / motor 2 DC bus current (plus input) DAC0/DAC1 output (minus input) < 0, then the motor current is within the normal range.
- If motor 1 / motor 2 DC bus current (plus input) DAC0/DAC1 output (minus input) > 0, then the motor current is too high, and overcurrent protection is needed.

**Note:** For HSCMP0, HSCMP0\_IN3 is plus input and DAC0\_OUT is minus input. For HSCMP1, HSCMP1\_IN3 is plus input and DAC1\_OUT is minus input.

DAC uses the VDDA supply as a voltage reference. To implement fault protection:

- 1. Enable HSCMP high power / high speed mode.
- 2. Attach main\_clk to DAC, and set DACnCLKDIV[DIV] to 11.
- 3. Calculate the clock frequency as follows:

Frequency = 150/(11+1) MHz = 12.5 MHz

### 3.8 FreeMASTER communication (Flexcomm0)

Flexcomm0 is used for the FreeMASTER communication between the LPC553x/LPC55S3x and the PC:

- Flexcomm0 is configured for UART.
- Both the receiver and transmitter are enabled.
- The baud rate is set to 115200 bit/s.
- Other settings are kept as default.
- In the freemaster\_cfg.h file, add the serial communication module being used and the base address of the register, such as UART0.

© 2023 NXP B.V. All rights reserved.

## 4 Demo operation

This section demonstrates the operation of the dual servo motor.

### 4.1 **Project file structure**

The total number of source files (\*.c) and header files (\*.h) in the project is large. Therefore, only the key project files are described in detail, and the rest are described in groups.

The main project folder is divided into the following directories:

- \boards\dual servo: Contains the initialization configuration files for the hardware board.
- \boards\dual servo\iar: Contains necessary compiler files.
- \boards\dual servo\mc drivers: Contains the driver files of each module.
- \boards\dual\_servo\motor\_control: Contains the motor control algorithm files and state machine files.
- \boards\dual servo\parameter: Contains the parameter header files and configuration file.
- \CMSIS: Provides details related to Cortex Microcontroller Software Interface Standard (CMSIS).
- \devices\LPC55S36: Contains details of LPC553x/LPC55S3x Software Development Kit (SDK).
- \FM ControlPage: Contains FreeMASTER control page files.
- \middleware\freemaster: Contains FreeMASTER support files.
- \middlewareCM33F\_RTCESL\_4.6.2\_IAR: Contains Real-Time Control Embedded Software Libraries (RTCESL) for motor control and power conversion.

#### Files in the folders:

- M1\_statemachine.c and M1\_statemachine.h: These files contain the software routines executed when the application is in a particular state or state transition.
- State\_machine.c and state\_machine.h: These files contain the application state machine structure definition and they manage the switching between the application states and application state transitions.
- Motor\_structure.c and motor\_structure.h: These files contain structure definitions and subroutines meant for executing motor control algorithms. The algorithms include vector control algorithm, position and speed estimation algorithm, and speed control loop.
- Motor def.h: Contains the main control and fault structure definition.

#### 4.2 Motor parameters

The motor used in the current example is a brushless DC servo motor. <u>Table 2</u> provides the motor specifications.

| Manufacturer name    | Just Motion Control | Stator resistor/Ohm                 | 0.58 |
|----------------------|---------------------|-------------------------------------|------|
| Model                | 42JSF630AS          | Stator winding inductance d-axis/µH | 308  |
| Rated speed/rpm      | 3000                | Stator winding inductance q-axis/µH | 330  |
| Rated line voltage/V | 24                  | Pole pairs                          | 4    |
| Rated power/W        | 64                  | Line number                         | 1000 |

Table 2. Servo motor specifications

The application parameters (position, speed, and current controller) are set for a motor with a plastic ring (included in the board kit) mounted on the shaft; otherwise, speed oscillations may occur.

Application note

#### Dual Servo Motor Demo on LPC553x/LPC55S3x

### 4.3 Setting up dual servo motor demo

Figure 10 shows the dual servo motor demo setup.

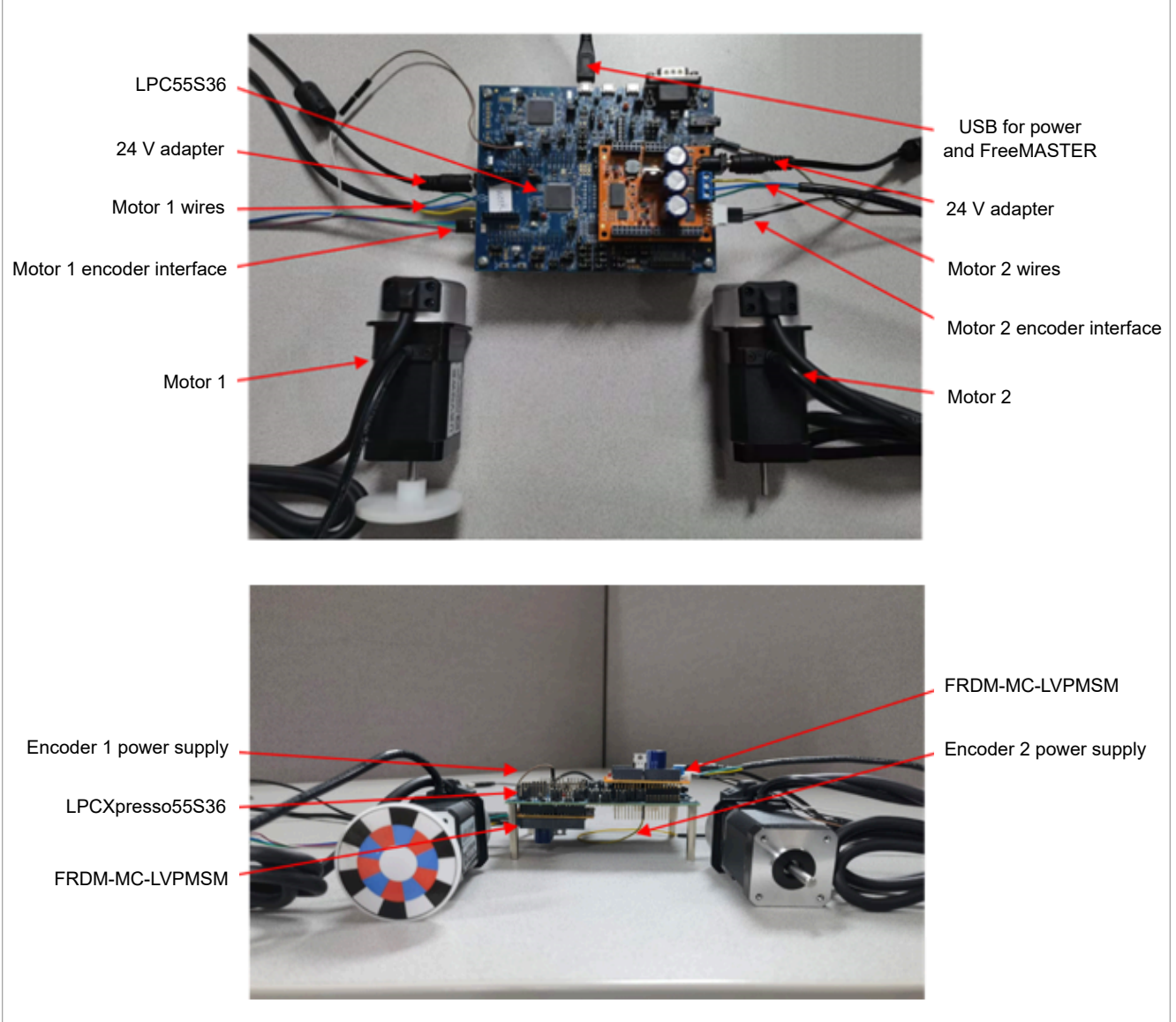

Figure 10. Dual servo motor demo setup

Major hardware components used in the demo are listed below:

- LPCXpresso55S36 board
- Two FRDM-MC-LVPMSM boards
- Two 24 V servo motors
- Micro-USB cable

To set up the dual servo motor demo, perform these steps:

**Note:** Using the TPS54060 DC-DC converter on the FRDM-MC-LVPMSM board as a power supply for the LPCXpresso55S36 board causes a voltage glitch. To avoid this issue, open jumper JP71 on the LPCXpresso55S36 board and use the board power supply, SYS\_5V0, for powering the motor encoder. Before starting the process, ensure that the adapters are powered off.

- 1. As shown in Figure 10, plug the LPCXpresso55S36 and FRDM-MC-LVPMSM boards together via Arduino interface, and connect motor wires and encoder interface.
- 2. Supply power to the FRDM-MC-LVPMSM board through a 24 V adapter.
- 3. Connect LPCXpresso55S36 and PC via USB interface.
- 4. Open FM\_DualServo.pmp available in the software package (FreeMASTER version must be no lower than 3.1.2).
- 5. Click the **GO** button to enable communication between PC and LPC553x/LPC55S3x, as shown in Figure 11.
- 6. Click the **DualServo** page.
- 7. Click the Start button to enable the demo.
- 8. Operate the demo by clicking other buttons on the control page.

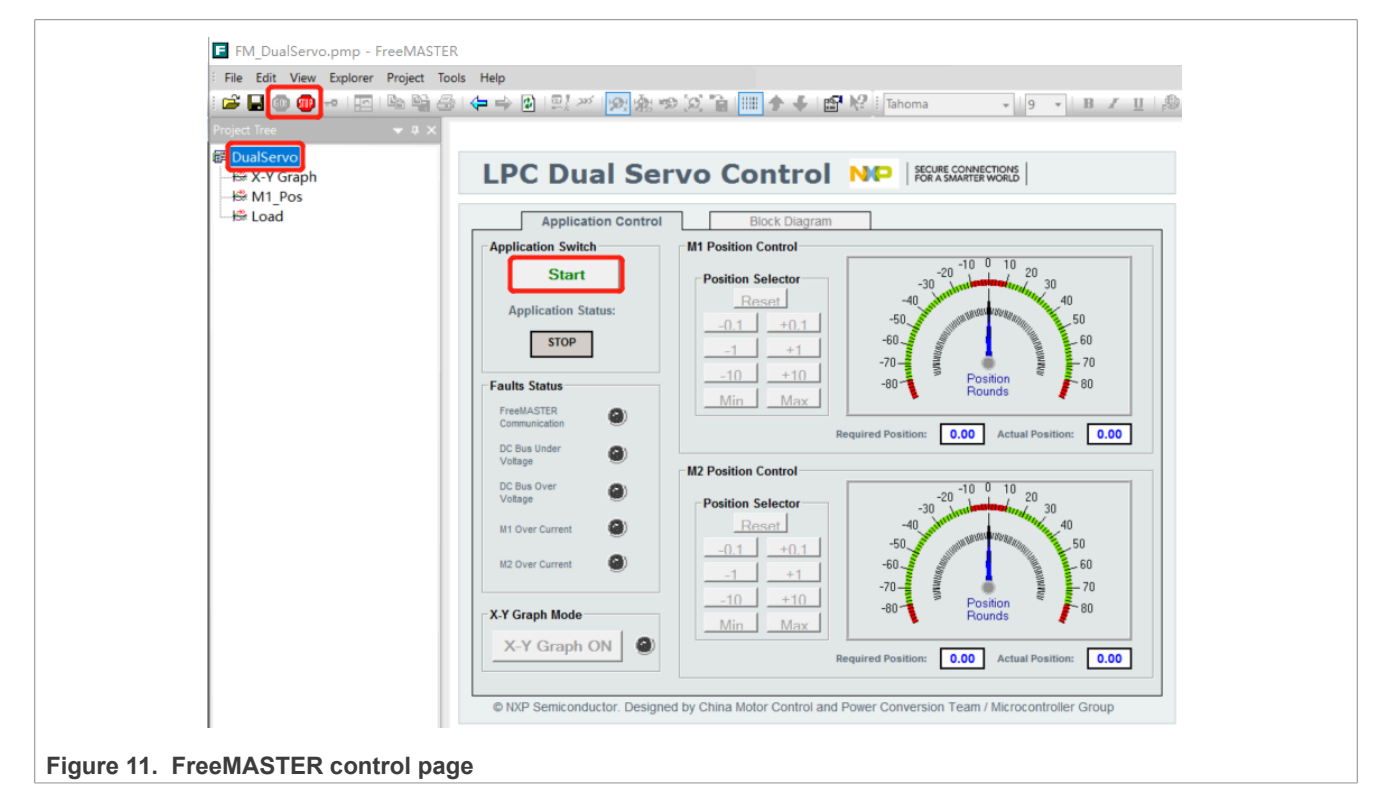

#### 4.4 Configuring parameters

If the parameters of your servo motor are configured differently than the default parameter configuration for the servo motor used in the current demo, then you must reconfigure your motor parameters accordingly.

To do the reconfiguration, follow the steps below:

1. Open the header file M1\_Params.h or M2\_Params.h as needed and add the basic parameters of the motor body at the corresponding position.

### Dual Servo Motor Demo on LPC553x/LPC55S3x

| /* Motor basic parameters *                                                                                                    |                                                                                                    |                                                                                                    |
|----------------------------------------------------------------------------------------------------|----------------------------------------------------------------------------------------------------|----------------------------------------------------------------------------------------------------|
| #define M1 STATOR R                                                                                                    | 0.58 /* [ohm]                                                                                                    | */                                                                                                    |
| #define M1 LD INDUCTANCE                                                                                                    | 0.00032 /* [Henry]                                                                                                    | */                                                                                                    |
| #define M1_LQ_INDUCTANCE                                                                                                    | 0.00032 /* [Henry]                                                                                                    | */                                                                                                    |
| #define M1_POLE_PAIRS                                                                                                    | 4 /* [pairs                                                                                                    | ] */                                                                                                    |
| /* Based value */                                                                                                    |                                                                                                    |                                                                                                    |
| #define M1 U DCB MAX                                                                                                    | 60.8                                                                                                    | /* [V] */                                                                                                    |
| #define M1_U_FOC_MAX                                                                                                    | (M1_U_DCB_MAX/1.732)                                                                                                    | /* [V] */                                                                                                    |
| #define M1_U_DCB_OVERVOLTAG                                                                                                    | E 30                                                                                                    | /* [V] */                                                                                                    |
| #define M1_U_DCB_UNDERVOLTA                                                                                                    | GE 18                                                                                                    | /* [V] */<br>/* [] */                                                                                                    |
| #define M1 E MAX                                                                                                    | 0.25                                                                                                    | /" [A] "/<br>/* [V] */                                                                                                    |
| #define M1 N MAX                                                                                                    | 3000                                                                                                    | /* [RPM] */                                                                                                    |
| #define M1_OVERVOLT_LIMIT                                                                                                    | FRAC16(1.0*M1_U_DCB_OV                                                                                                    | ERVOLTAGE/M1_U_DCB_MAX)                                                                                                    |
| #define M1_UNDERVOLT_LIMIT                                                                                                    | FRAC16(1.0*M1_U_DCB_UN                                                                                                    | DERVOLTAGE/M1_U_DCB_MAX)                                                                                                    |
| #define M1_DUTY_CYCLE_LIMIT                                                                                                    | 0.9                                                                                                    | /* [] */                                                                                                    |
| /* Time scaling */                                                                                                    |                                                                                                    |                                                                                                    |
| //                                                                                                    |                                                                                                    |                                                                                                    |
| #define MI_MC_PWM_CLK_F                                                                                                    | REQ 150000000                                                                                                    | /* [Hz], PWM clock frequency */                                                                                                    |
| #define M1 MC SLOW CONT                                                                                                    | ROL LOOP FREQ 20                                                                                                    | 00 /* [Hz], slow loop control frequency */                                                                                                    |
| #define M1 SPEED LOOP C                                                                                                    | NTR (M1 CONTROL FR                                                                                                    | EO/M1 MC SLOW CONTROL LOOP FREO)                                                                                                    |
|                                                                                                    |                                                                                                    |                                                                                                    |
| Figure 12. Motor parameter fil                                                                                                    | le                                                                                                    |                                                                                                    |
| 2. Add the required bandwidt<br>loop, filter, and so on. The                                                                                                    | th and other parameters specific controller and fil                                                                                                    | In the corresponding current loop, speed loop, position ter parameters are calculated based on the formula and                                                                                                    |
| The control parameters of file as shown in Figure 13                                                                                                    | nt structure, when you ru<br>the speed loop and posi                                                                                                    | n the program.<br>tion loop must be provided manually and debugged in the                                                                                                    |
| are assigned to the releva<br>The control parameters of<br>file, as shown in <u>Figure 13</u>                                                                                                    | nt structure, when you ru<br>the speed loop and posi<br><u>3</u> .                                                                                                    | n the program.<br>tion loop must be provided manually and debugged in the                                                                                                    |
| are assigned to the releva<br>The control parameters of<br>file, as shown in Figure 13                                                                                                    | nt structure, when you ru<br>the speed loop and posi                                                                                                    | n the program.<br>tion loop must be provided manually and debugged in the                                                                                                    |
| are assigned to the releva<br>The control parameters of<br>file, as shown in Figure 13<br>/*Speed Loop */<br>tdefine M1_Spd_Ramp<br>tdefine M1_Spd_Ctrl AW Lij                                                                                                    | nt structure, when you ru<br>the speed loop and posi                                                                                                    | n the program.<br>tion loop must be provided manually and debugged in the<br>/* [RPM/s], mechanical speed accelerating ra<br>/* [Al. current output limitation */                                                                                                    |
| are assigned to the releva<br>The control parameters of<br>file, as shown in Figure 13<br>/*Speed Loop */<br>#define M1_Spd_Ramp<br>#define M1_Spd_Ctrl_Aw_Lin<br>#define M1_Spectrl_Aw_Lin<br>#define M1_Spectrl_Aw_Lin                                                                                                    | nt structure, when you ru<br>the speed loop and posi                                                                                                    | n the program.<br>tion loop must be provided manually and debugged in the<br>/* [RPM/s], mechanical speed accelerating ra<br>/* [A], current output limitation */<br>/* proportional gain */                                                                                                    |
| are assigned to the releva<br>The control parameters of<br>file, as shown in <u>Figure 13</u><br>/*Speed Loop */<br>#define M1_Spd_Ramp<br>#define M1_Spd_Ctrl_AW_Lin<br>#define M1_SPEED_P1_PROP_<br>#define M1_SPEED_P1_INTEG                                                                                                    | nt structure, when you ru<br>the speed loop and posi<br>20000<br>mit 1<br>GAIN ACC32 (2.5)<br>_GAIN ACC32 (0.12)                                                                                                    | n the program.<br>tion loop must be provided manually and debugged in the<br>/* [RPM/s], mechanical speed accelerating ra<br>/* [A], current output limitation */<br>/* proportional gain */<br>/* integral gain */                                                                                                    |
| are assigned to the releva<br>The control parameters of<br>file, as shown in Figure 13<br>/*Speed Loop */<br>#define M1_Spd_Ramp<br>#define M1_Spd_Ctrl_AW_Lin<br>#define M1_SPEED_PI_PROP_O<br>#define M1_SPEED_PI_INTEG<br>//                                                                                                    | nt structure, when you ru<br>the speed loop and posi<br>20000<br>mit<br>GAIN<br>GAIN<br>ACC32 (2.5)<br>ACC32 (0.12)                                                                                                    | n the program.<br>tion loop must be provided manually and debugged in the<br>/* [RPM/s], mechanical speed accelerating ra<br>/* [A], current output limitation */<br>/* proportional gain */<br>/* integral gain */                                                                                                    |
| are assigned to the releva<br>The control parameters of<br>file, as shown in Figure 13<br>/*Speed Loop */<br>#define M1_Spd_Ramp<br>#define M1_Spd_Ctrl_AW_Lin<br>#define M1_SPEED_PI_PROP_O<br>#define M1_SPEED_PI_INTEG<br>//                                                                                                    | nt structure, when you ru<br>the speed loop and posi<br>20000<br>mit<br>GAIN<br>GAIN<br>L FRAC32 (1.0F*M1_Spd_Ram<br>ER LUMIT_FRAC16 (M1_Spd_ct                                                                                                    | n the program.<br>tion loop must be provided manually and debugged in the<br>/* [RPM/s], mechanical speed accelerating ra<br>/* [A], current output limitation */<br>/* proportional gain */<br>/* integral gain */<br>P/M1_MC_SLOW_CONTROL_LOOP_FREQ/M1_N_MAX)<br>rl AW Limit/M1_I_MAX)                                                                                                    |
| are assigned to the releva<br>The control parameters of<br>file, as shown in Figure 13<br>/*Speed Loop */<br>#define M1_Spd_Ramp<br>#define M1_Spd_Ctr1_AW_Lin<br>#define M1_SPEED_PI_PROP()<br>#define M1_SPEED_PI_INTEG<br>//                                                                                                    | nt structure, when you ru<br>the speed loop and posi<br>20000<br>mit<br>GAIN<br>GAIN<br>L FRAC32 (1.0F*M1_spd_Ram<br>ER_LIMIT_FRAC16 (M1_spd_Ct<br>ER_LIMIT_FRAC16 (M1_spd_Ct                                                                                                    | n the program.<br>tion loop must be provided manually and debugged in the<br>/* [RFM/s], mechanical speed accelerating ra<br>/* [A], current output limitation */<br>/* proportional gain */<br>/* integral gain */<br>p/M1_MC_SLOW_CONTROL_LOOP_FREQ/M1_N_MAX)<br>r1_AW_Limit/M1_I_MAX)<br>tr1_AW_Limit/M1_I_MAX)                                                                                                    |
| are assigned to the releva<br>The control parameters of<br>file, as shown in Figure 13<br>/*Speed Loop */<br>#define M1_Spd_Ramp<br>#define M1_Spd_Ctr1_AW_Lin<br>#define M1_SPEED_PI_PROP (<br>#define M1_SPEED_PI_INTEG<br>//                                                                                                    | nt structure, when you ru<br>the speed loop and posi<br>20000<br>mit<br>GAIN<br>GAIN<br>L FRAC32 (1.0F*M1_spd_Ram<br>ER_LIMIT_FRAC16 (M1_spd_C                                                                                                    | n the program.<br>tion loop must be provided manually and debugged in the<br>/* [RFM/s], mechanical speed accelerating ra<br>/* [A], current output limitation */<br>/* proportional gain */<br>/* integral gain */<br>p/M1_MC_SLOW_CONTROL_LOOP_FREQ/M1_N_MAX)<br>rl_AW_Limit/M1_I_MAX)<br>trl_AW_Limit/M1_I_MAX)                                                                                                    |
| are assigned to the releva<br>The control parameters of<br>file, as shown in Figure 13<br>/*Speed Loop */<br>#define M1_Spd_Ramp<br>#define M1_Spd_Ctr1_AW_Lin<br>#define M1_SPEED_PI_PROP()<br>#define M1_SPEED_PI_INTEG<br>//                                                                                                    | nt structure, when you ru<br>the speed loop and posi<br>20000<br>mit<br>GAIN<br>GAIN<br>L FRAC32 (1.0F*M1_spd_Ram<br>ER_LIMIT_FRAC16 (M1_spd_Ct<br>ER_LIMIT_FRAC16 (M1_spd_Ct                                                                                                    | <pre>n the program.<br/>tion loop must be provided manually and debugged in the</pre>                                                                                                    |
| are assigned to the releva<br>The control parameters of<br>file, as shown in Figure 13<br>/*Speed Loop */<br>#define M1_Spd_Ramp<br>#define M1_Spd_Ctrl_AW_Lin<br>#define M1_SPEED_PI_PROP()<br>#define M1_SPEED_PI_INTEG<br>//                                                                                                    | nt structure, when you ru<br>the speed loop and posi<br>mit 1<br>GAIN ACC32(2.5)<br>_GAIN ACC32(0.12)<br>                                                                                                    | <pre>n the program.<br/>tion loop must be provided manually and debugged in the</pre>                                                                                                    |
| are assigned to the releva<br>The control parameters of<br>file, as shown in Figure 13<br>/*Speed Loop */<br>#define M1_Spd_Ramp<br>#define M1_Spd_Ctrl_AW_Lin<br>#define M1_SPEED_PI_PROP()<br>#define M1_SPEED_PI_INTEG<br>//                                                                                                    | nt structure, when you ru<br>the speed loop and posi<br>mit 1<br>GAIN ACC32(2.5)<br>_GAIN ACC32(0.12)<br>L FRAC32(1.0F*M1_Spd_Ram<br>ER LIMIT FRAC16(M1_Spd_Ct<br>ER_LIMIT -FRAC16(M1_Spd_Ct<br>t_Up 1200<br>t_Down 1200<br>mit 200                                                                                                    | <pre>n the program.<br/>tion loop must be provided manually and debugged in the</pre>                                                                                                    |
| are assigned to the releva<br>The control parameters of<br>file, as shown in Figure 13<br>/*Speed Loop */<br>#define M1_Spd_Ramp<br>#define M1_Spd_Ctrl_AW_Lin<br>#define M1_SPEED_PI_PROP()<br>#define M1_SPEED_PI_INTEG<br>//                                                                                                    | nt structure, when you ru<br>the speed loop and posi<br>mit 1<br>GAIN ACC32(2.5)<br>_GAIN ACC32(0.12)<br>L FRAC32(1.0F*M1_spd_Ram<br>ER LIMIT FRAC16(M1_spd_Ct<br>ER_LIMIT -FRAC16(M1_spd_Ct<br>ER_LIMIT -FRAC16(M1_spd_Ct<br>t_Down 1200<br>mit 2000<br>0.08                                                                                                    | <pre>n the program.<br/>tion loop must be provided manually and debugged in the</pre>                                                                                                    |
| are assigned to the releva<br>The control parameters of<br>file, as shown in Figure 13<br>/*Speed Loop */<br>#define M1_Spd_Ramp<br>#define M1_Spd_Ctrl_AW_Lin<br>#define M1_SPEED_PI_PROP_C<br>#define M1_SPEED_PI_PROP_C<br>#define M1_SPEED_LOOP_UPPH<br>#define M1_SPEED_LOOP_LOWN<br>/* Positon Loop */<br>#define M1_Pos_Speed_Limit<br>#define M1_Pos_Speed_Limit<br>#define M1_Pos_Ctrl_AW_Lin<br>#define M1_Pos_Ctrl_AW_Lin<br>#define M1_Pos_Ctrl_PropG<br>#define M1_Pos_CTRL_PROP_C                                                                                                    | nt structure, when you ru<br>the speed loop and posi<br>mit 1<br>GAIN ACC32(2.5)<br>_GAIN ACC32(0.12)<br>L FRAC32(1.0F*M1_Spd_Ram<br>ER_LIMIT FRAC16(M1_Spd_Ct<br>ER_LIMIT -FRAC16(M1_Spd_Ct<br>ER_LIMIT -FRAC16(M1_Spd_Ct<br>t_Dp 1200<br>mit 2000<br>0.08<br>0<br>.08                                                                                                    | <pre>n the program.<br/>tion loop must be provided manually and debugged in the</pre>                                                                                                    |
| are assigned to the releva<br>The control parameters of<br>file, as shown in Figure 13<br>/*Speed Loop */<br>#define M1_Spd_Ramp<br>#define M1_Spd_Ctrl_AW_Lin<br>#define M1_SPEED_PI_PROP_O<br>#define M1_SPEED_PI_INTEG<br>//                                                                                                    | nt structure, when you ru<br>the speed loop and posi<br>mit<br>GAIN<br>GAIN<br>ACC32(2.5)<br>ACC32(0.12)<br>L FRAC32(1.0F*M1_Spd_Ram<br>ER_LIMIT FRAC16(M1_Spd_Ct<br>ER_LIMIT -FRAC16(M1_Spd_Ct<br>t_Down<br>mit<br>GAIN_SHIFT<br>180                                                                                                    | <pre>n the program.<br/>tion loop must be provided manually and debugged in the</pre>                                                                                                    |
| are assigned to the releva<br>The control parameters of<br>file, as shown in Figure 13<br>/*Speed Loop */<br>#define M1_Spd_Ramp<br>#define M1_Spd_Ctrl_AW_Lin<br>#define M1_SPEED_PI_PROP_O<br>#define M1_SPEED_PI_INTEG<br>//                                                                                                    | nt structure, when you ru<br>the speed loop and posi<br>mit<br>GAIN<br>GAIN<br>ACC32 (2.5)<br>ACC32 (0.12)<br>L FRAC32 (1.0F*M1 Spd Ram<br>ER LIMIT FRAC16 (M1 Spd Ct<br>ER LIMIT -FRAC16 (M1 Spd Ct<br>t_Op<br>t_Down<br>mit<br>GAIN_SHIFT<br>180<br>FRAC32 (M1_Pos_                                                                                                    | <pre>n the program.<br/>tion loop must be provided manually and debugged in the</pre>                                                                                                    |
| are assigned to the releva<br>The control parameters of<br>file, as shown in Figure 13<br>/*Speed Loop */<br>#define M1_Spd_Ramp<br>#define M1_Spd_Ctrl_AW_Lin<br>#define M1_SpEED_PI_PROP_O<br>#define M1_SPEED_PI_INTEG<br>//                                                                                                    | nt structure, when you ru<br>the speed loop and posi<br>20000<br>1<br>GAIN<br>GAIN<br>ACC32(2.5)<br>ACC32(0.12)<br>L FRAC32(1.0F*M1_Spd_Ram<br>ER_LIMIT FRAC16(M1_Spd_Ct<br>ER_LIMIT -FRAC16(M1_Spd_Ct<br>t_Up<br>t_Down<br>mit<br>GAIN_SHIFT<br>1200<br>0.08<br>GAIN_SHIFT<br>180<br>FRAC32(M1_Pos_<br>FRAC32(M1_Pos_                                                                                                    | <pre>n the program.<br/>tion loop must be provided manually and debugged in the<br/>/* [RPM/s], mechanical speed accelerating ra<br/>/* [A], current output limitation */<br/>/* proportional gain */<br/>/* integral gain */<br/>/* integral gain */<br/>/* integral gain */<br/>/* integral gain */<br/>/* Integral gain */<br/>/* Integral gain */<br/>/* [RPM/s], position ramping rate for a p<br/>/* [RPM/s], position ramping rate for a p<br/>/* [RPM/s], position ramping rate for a p<br/>/* [RPM/s], position ramping rate for a p<br/>/* [RPM], mechanical speed - position con<br/>/* proportional gain */<br/>/* proportional gain shift */<br/>Speed_Limit_Down/60.0/M1_MC_SLOW_CONTROL_LOOP_FREQ)<br/>Speed_Limit_Down/60.0/M1_MC_SLOW_CONTROL_LOOP_FREQ)</pre>                                                                                |
| are assigned to the releva<br>The control parameters of<br>file, as shown in Figure 13<br>/*Speed Loop */<br>tdefine M1_Spd_Ramp<br>tdefine M1_Spd_Ctrl_AW_Lin<br>tdefine M1_SpEED_PI_PROP_O<br>tdefine M1_SPEED_PI_PROP_O<br>tdefine M1_SPEED_LOOP_UPH<br>tdefine M1_SPEED_LOOP_UPH<br>tdefine M1_POS_Speed_Limit<br>tdefine M1_POS_Speed_Limit<br>tdefine M1_POS_Ctrl_AW_Lin<br>tdefine M1_POS_Ctrl_AW_Lin<br>tdefine M1_POS_Ctrl_AW_Lin<br>tdefine M1_POS_CTRL_PROP_O<br>tdefine M1_POS_RAMP_UP<br>tdefine M1_POS_RAMP_UP<br>tdefine M1_POS_RAMP_DOWN<br>tdefine M1_POS_CTRL_PROP_O<br>tdefine M1_POS_CTRL_PROP_O<br>tdefine M1_POS_CTRL_PROP_O<br>tdefine M1_POS_CTRL_PROP_O<br>tdefine M1_POS_CTRL_PROP_O<br>tdefine M1_POS_CTRL_PROP_O<br>tdefine M1_POS_CTRL_PROP_O<br>tdefine M1_POS_CTRL_PROP_O<br>tdefine M1_POS_CTRL_PROP_O<br>tdefine M1_POS_CTRL_PROP_O | nt structure, when you ru<br>the speed loop and posi<br>20000<br>1<br>GAIN ACC32(2.5)<br>GAIN ACC32(0.12)<br>L FRAC32(1.0F*M1_Spd_Ram<br>ER_LIMIT FRAC16(M1_Spd_Ct<br>ER_LIMIT FRAC16(M1_Spd_Ct<br>ER_LIMIT -FRAC16(M1_Spd_Ct<br>t_Up 1200<br>0.08<br>GAIN_SHIFT 180<br>FRAC32(M1_Pos_<br>FRAC32(M1_Pos_<br>GAIN_BASE 100<br>CAIN FRAC32(M1_Pos                                                                                                  | <pre>n the program.<br/>tion loop must be provided manually and debugged in the</pre>                                                                                                    |
| are assigned to the releva<br>The control parameters of<br>file, as shown in Figure 13<br>/*Speed Loop */<br>tdefine M1_Spd_Ramp<br>tdefine M1_Spd_Ctrl_AW_Lin<br>tdefine M1_SpED_PI_PROP_O<br>tdefine M1_SPEED_PI_PROP_O<br>tdefine M1_SPEED_PI_INTEG<br>//                                                                                                    | nt structure, when you ru<br>the speed loop and posi<br>20000<br>1<br>GAIN ACC32(2.5)<br>GAIN ACC32(0.12)<br>L FRAC32(1.0F*M1_Spd_Ram<br>ER_LIMIT FRAC16(M1_Spd_Ct<br>ER_LIMIT FRAC16(M1_Spd_Ct<br>ER_LIMIT -FRAC16(M1_Spd_Ct<br>t_Op<br>t_Down 1200<br>2000<br>0.08<br>GAIN_SHIFT 180<br>FRAC32(M1_Pos_<br>FRAC32(M1_Pos_<br>GAIN_FRAC32(M1_Pos_<br>LIMIT_FRAC32(1.0*M1_Pos                                                                     | <pre>n the program.<br/>tion loop must be provided manually and debugged in the</pre>                                                                                                    |
| are assigned to the releva<br>The control parameters of<br>file, as shown in Figure 13<br>/*Speed Loop */<br>#define M1_Spd_Ramp<br>#define M1_Spd_Ctrl_AW_Lin<br>#define M1_SpED_PI_PROP_O<br>#define M1_SPEED_PI_INTEG<br>//<br>#define M1_RAMP_INC_SPD_CL<br>#define M1_SPEED_LOOP_UPPI<br>#define M1_POS_Speed_Limit<br>#define M1_POS_Speed_Limit<br>#define M1_POS_Ctrl_AW_Lin<br>#define M1_POS_CTrl_PROP_O<br>//                                                                                                    | nt structure, when you ru<br>the speed loop and posi<br>20000<br>1<br>GAIN ACC32(2.5)<br>GAIN ACC32(0.12)<br>L FRAC32(1.0F*M1_Spd_Ram<br>ER LIMIT FRAC16(M1_Spd_Ct<br>ER_LIMIT -FRAC16(M1_Spd_Ct<br>ER_LIMIT -FRAC16(M1_Spd_Ct<br>ER_LIMIT -FRAC16(M1_Spd_Ct<br>ER_LIMIT -FRAC16(M1_Spd_Ct<br>1200<br>2000<br>0.08<br>FRAC32(M1_Pos_<br>GAIN_BASE 100<br>GAIN_FRAC32(M1_Pos_<br>LIMIT FRAC32(1.0*M1_Pos_<br>LIMIT FRAC32(-1.0*M1_Pos             | <pre>n the program.<br/>tion loop must be provided manually and debugged in the</pre>                                                                                                    |
| are assigned to the releva<br>The control parameters of<br>file, as shown in Figure 13<br>/*Speed Loop */<br>#define M1_Spd_Ramp<br>#define M1_Spd_Ctr1_Aw_Lin<br>#define M1_SpEED_PI_PROP()<br>#define M1_SPEED_PI_INTEG<br>//                                                                                                    | nt structure, when you ru<br>the speed loop and posi<br>20000<br>mit<br>GAIN<br>GAIN<br>ER_LIMIT<br>ER_LIMIT<br>FRAC32(1.0F*M1_Spd_Ram<br>ER_LIMIT<br>FRAC32(1.0F*M1_Spd_Ct<br>ER_LIMIT<br>FRAC16(M1_Spd_Ct<br>ER_LIMIT<br>FRAC32(M1_Spd_Ct<br>I200<br>0.08<br>0<br>1200<br>0.08<br>0<br>180<br>FRAC32(M1_Pos_<br>FRAC32(M1_Pos_<br>GAIN_BASE<br>100<br>GAIN<br>FRAC32(1.0*M1_Pos_<br>LIMIT<br>FRAC32(-1.0*M1_Pos<br>LIMIT<br>FRAC32(-1.0*M1_Pos | <pre>n the program.<br/>tion loop must be provided manually and debugged in the<br/>/* [RPM/s], mechanical speed accelerating ra<br/>/* [A], current output limitation */<br/>/* proportional gain */<br/>/* integral gain */<br/>/* integral gain */<br/>/* integral gain */<br/>/* Integral gain */<br/>/* Integral gain */<br/>p/MI_MC_SLOW_CONTROL_LOOP_FREQ/M1_N_MAX)<br/>r1_AW_Limit/M1_T_MAX)<br/>/* [RPM/s], position ramping rate for a p<br/>/* [RPM/s], position ramping rate for a p<br/>/* [RPM/s], position ramping rate for a p<br/>/* [RPM/s], mechanical speed - position con<br/>/* proportional gain */<br/>/* proportional gain shift */<br/>Speed_Limit_Down/60.0/M1_MC_SLOW_CONTROL_LOOP_FREQ)<br/>Speed_Limit_Down/60.0/M1_MC_SLOW_CONTROL_LOOP_FREQ)<br/>Ctrl_PropGain)<br/>Ctrl_AW_Limit/M1_N_MAX)<br/>_Ctrl_AW_Limit/M1_N_MAX)</pre> |

While the current loop is equivalent to a second-order control system, the corresponding PI control coefficients can be generated automatically by setting the attenuation and bandwidth frequency, as shown in <u>Figure 14</u>.

AN13569 Application note

#### Dual Servo Motor Demo on LPC553x/LPC55S3x

/\*ACR parameter\*/ #define M1 CLOOP ATT (0.85F) /\* Attenuation \*/ /\* [Hz], Current loop bandwidth frequency \*/ (1000.0F) #define M1 CLOOP FREQ #define M1 CLOOP LIMIT (0.5F)'\* Voltage output limitation, based on real tim //----/\*Damping Coefficient D&Q ACR= 0.85 \*/ [Hz]\*/ /\*bandWidth= 1000 #define M1 D KP GAIN A32 ACC32((2.0\*M1 CLOOP ATT\*2\*PI\*M1 CLOOP FREQ\*M1 LD INDUCTANCE -#define M1 D KI GAIN A32 ACC32 (2\*PI\*M1 CLOOP FREQ\*2\*PI\*M1 CLOOP FREQ\*M1 LD INDUCTANCE/ FRAC16 (M1 CLOOP LIMIT) #define M1 D POS LIMIT #define M1 D NEG LIMIT -FRAC16 (M1 CLOOP LIMIT) ACC32((2.0\*M1 CLOOP ATT\*2\*PI\*M1 CLOOP FREQ\*M1 LQ INDUCTANCE -#define M1\_Q\_KP\_GAIN\_A32 #define M1\_Q\_KI\_GAIN\_A32 ACC32 (2\*PI\*M1 CLOOP FREQ\*2\*PI\*M1 CLOOP FREQ\*M1 LQ INDUCTANCE/ #define M1\_Q\_POS\_LIMIT FRAC16 (M1 CLOOP LIMIT) -FRAC16 (M1 CLOOP LIMIT) #define M1 Q NEG LIMIT Figure 14. Current loop parameter calculation For speed and voltage using the infinite impulse response (IIR) filter, you can manually add the cut-off frequency of the filter for debugging as shown in Figure 15. /\* Filters \*/ #define M1\_UDCBUS\_FILTER\_CUTOFF\_FREQ 100 /\* [Hz] \*/

//----// Udc bus IIR, cutoff freq = 100 [Hz] Ts = 0.0000625 [s]
#define M1\_FILTER\_UDCBUS\_B1 WARP(M1\_UDCBUS\_FILTER\_CUTOFF\_FREQ, M1\_CONTROL\_FREQ)/(
#define M1\_FILTER\_UDCBUS\_B2 WARP(M1\_UDCBUS\_FILTER\_CUTOFF\_FREQ, M1\_CONTROL\_FREQ)/(
#define M1\_FILTER\_UDCBUS\_A2 (M1\_FILTER\_UDCBUS\_B1 + M1\_FILTER\_UDCBUS\_B2 - 1.0F)

Figure 15. DC bus voltage filter parameter calculation

The specific controller and filter parameters are calculated based on the formula and are assigned to the relevant structure for execution, when you run the program.

#### 4.5 Demo experiment performance

All the measurement results mentioned in this section are taken when the motor is loaded with a light plastic ring, and all the graphs are generated from the FreeMASTER tool.

<u>Figure 16</u> shows the speed and current waveforms when the motor startup is at 2500 revolutions per minute (RPM). The red line is speed requirement, the green line is actual speed, and the blue line is torque current. As you can see that the motor can accelerate to 2500 RPM within 0.13 s, and the overshoot is very small.

#### Dual Servo Motor Demo on LPC553x/LPC55S3x

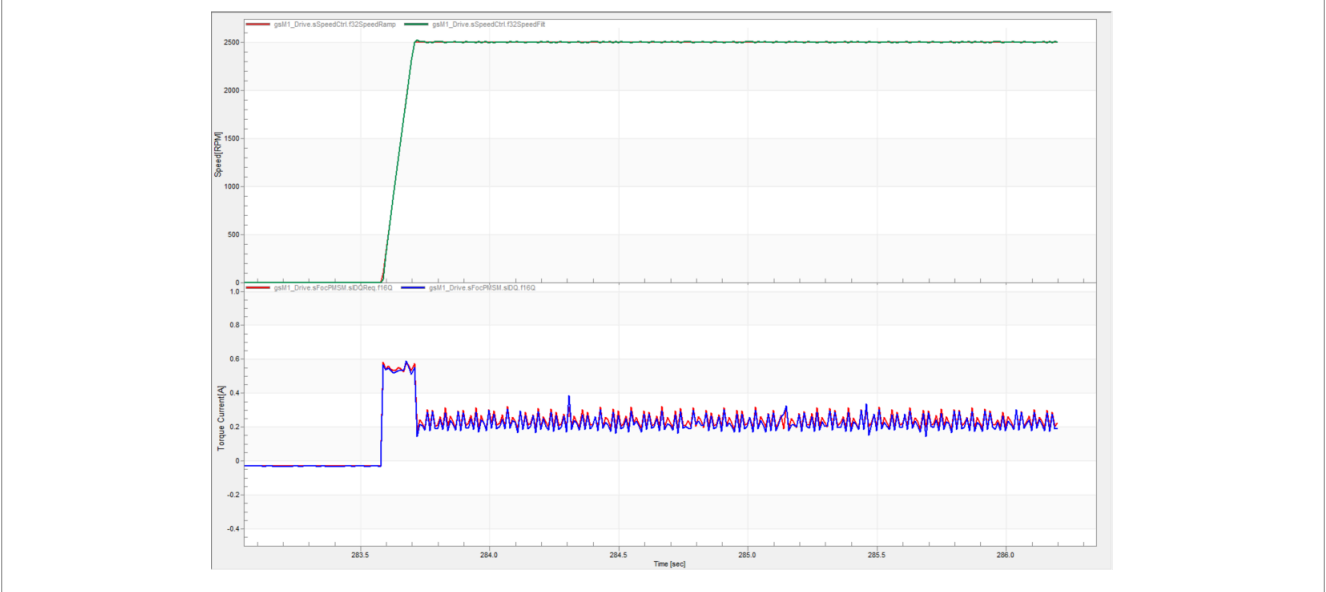

#### Figure 16. Speed and current response

<u>Figure 17</u> shows the position response when position requirement is 10 Hz sinusoidal, and the range of motion is 180° mechanical angles. You can see that the rotor position (green line) can track well the change of the given value (red line), and the maximum error (blue line) is about 2°.

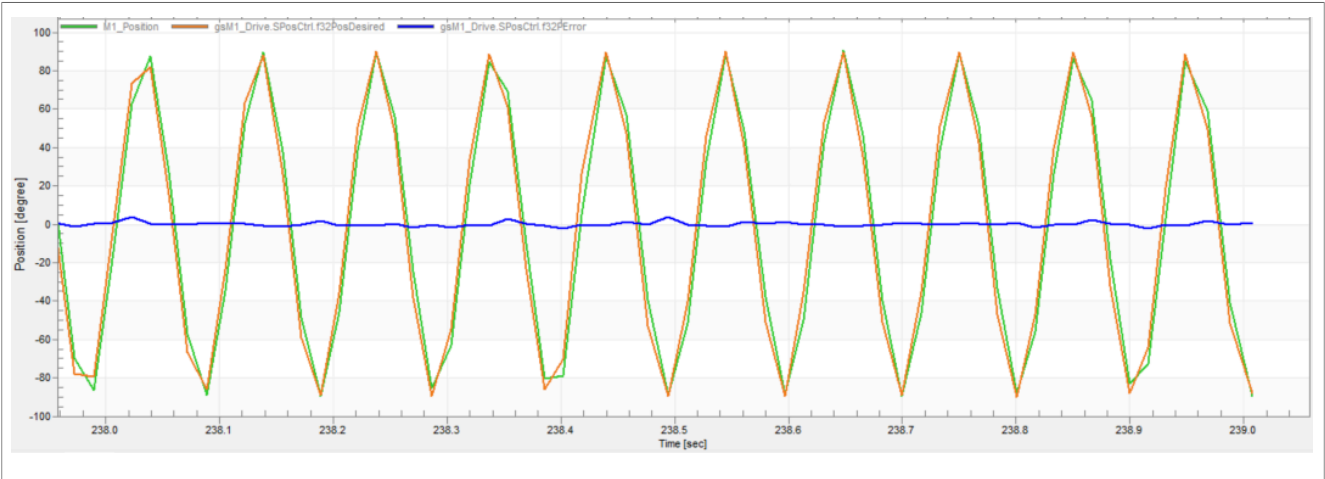

Figure 17. Sinusoidal position response

In Figure 18, the waveforms on the upper side show the speed response, and the waveforms on the lower side show the position response. The red line indicates the requirement, the green line indicates the actual value, and the blue line shows the error between them. After setting the 180° position requirement, the motor takes about 0.1 seconds to reach the desired position. You can notice that the error of the dynamic response is small and the static response is stable.

#### Dual Servo Motor Demo on LPC553x/LPC55S3x

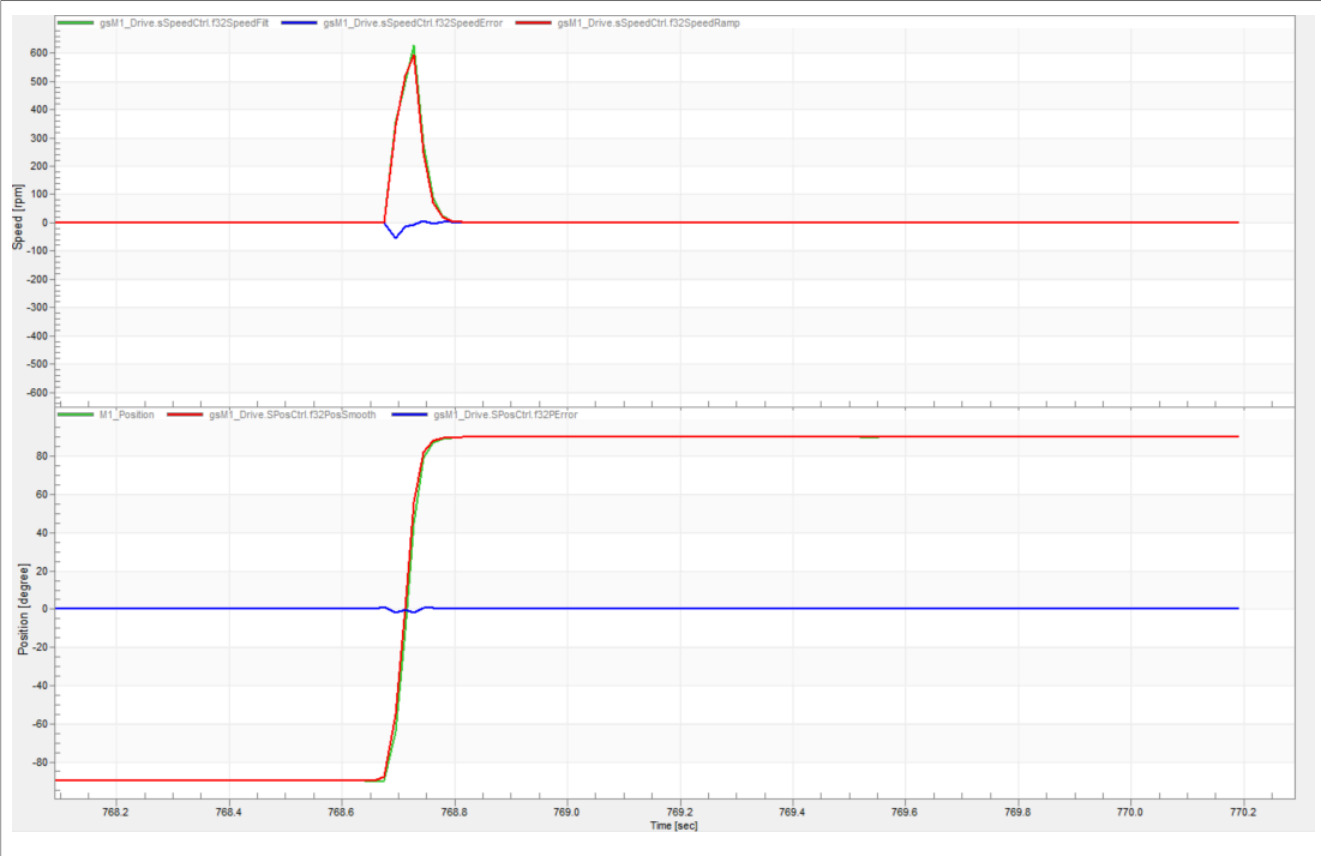

Figure 18. Position and speed response

If you set a variable x that changes periodically, the positions of the two motors are set to sin(x) and cos(x), respectively. The rotor positions of the two motors are used as the abscissa and ordinate, respectively. The ideal trajectory of the coordinate point is a circle. The smoother the edge of the circle is, the more precise the position control is. Click the **X-Y Graph ON** button on the FreeMASTER control page to start the demo. The measurement results are shown in Figure 19.

Dual Servo Motor Demo on LPC553x/LPC55S3x

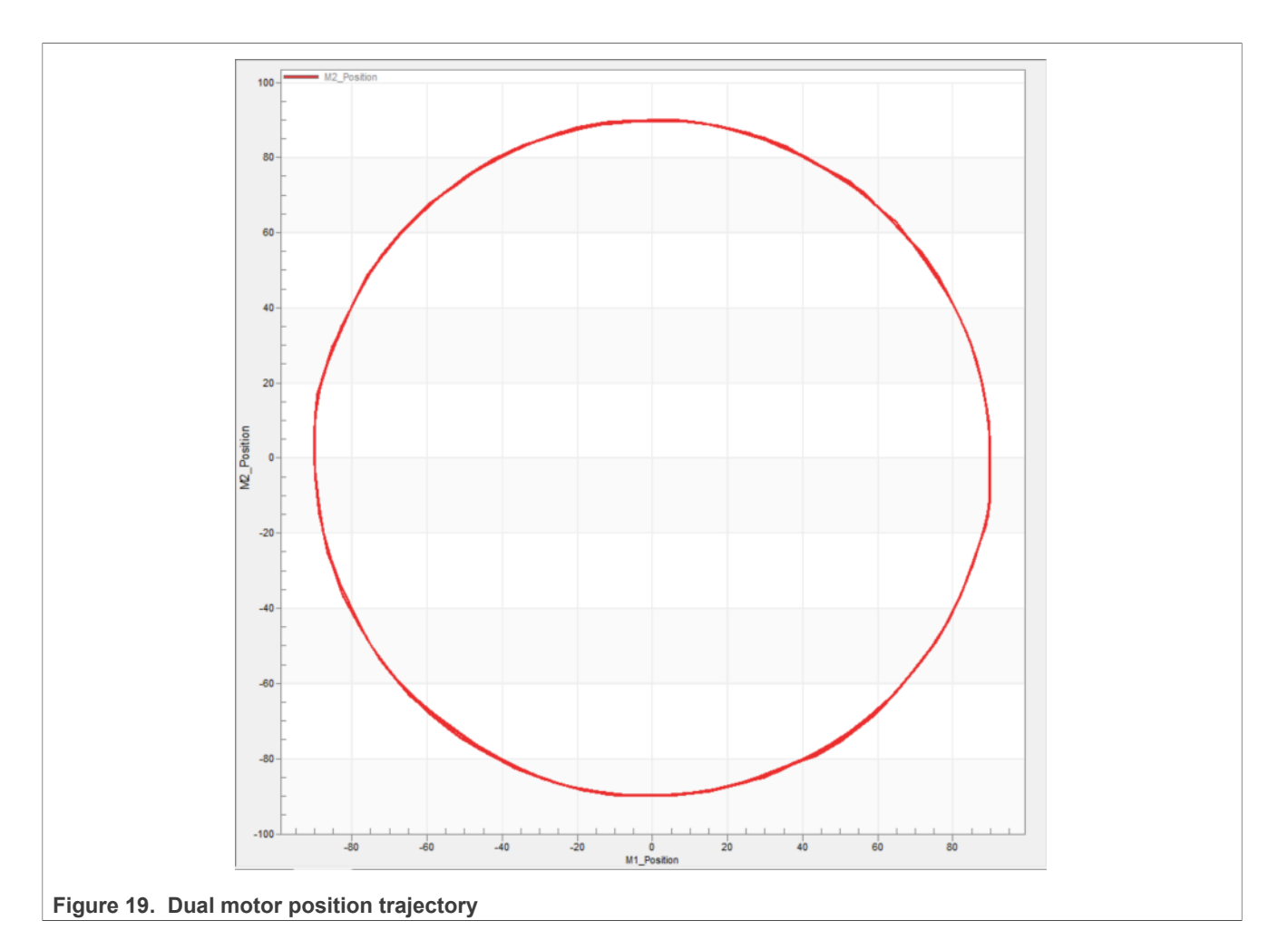

## 4.6 CPU load and memory usage

The information provided in this section is based on the demo application built using IAR Embedded Workbench IDE v9.40.1. The demo application is in the debug RAM and flash configurations, and the optimization level is set to high.

<u>Table 3</u> shows the memory usage and CPU load. The memory usage is calculated from the linker .map file (IAR IDE), including the 4 KB FreeMASTER recorder buffer allocated in RAM. The CPU load is measured using the SysTick timer.

For the current demo, the fast loop frequency is 16 kHz and the slow loop (speed and position loop) frequency is 2 kHz.

| Table 3. | LPC553x/LPC | C55S3x dual | servo mo   | tor demo C | PU load a | and memory | usade |
|----------|-------------|-------------|------------|------------|-----------|------------|-------|
| 10010 0. |             | boood add   | 00110 1110 |            |           |            | aoago |

| _                             | Fast loop<br>(Flash) | Slow loop<br>(Flash) | Fast loop<br>(RAM) | Slow loop<br>(RAM) |
|-------------------------------|----------------------|----------------------|--------------------|--------------------|
| ROM code<br>memory (in bytes) | 22996                | 22996                | _                  | _                  |
| RAM code<br>memory (in bytes) | _                    | _                    | 22996              | 22996              |
| ROM data<br>memory (in bytes) | 3940                 | 3940                 | _                  | _                  |

© 2023 NXP B.V. All rights reserved.

| _                             | Fast loop<br>(Flash) | Slow loop<br>(Flash) | Fast loop<br>(RAM) | Slow loop<br>(RAM) |
|-------------------------------|----------------------|----------------------|--------------------|--------------------|
| RAM data<br>memory (in bytes) | 15510                | 15510                | 19450              | 19450              |
| CPU cycles<br>(single motor)  | 2323                 | 1056                 | 1149               | 405                |
| CPU load                      | 52.37 %              |                      | 25.5               | 9 %                |

#### Table 3. LPC553x/LPC55S3x dual servo motor demo CPU load and memory usage...continued

## **5** References

Table 4 lists additional documents that may be required while working on the dual servo motor demo.

| Table 4. Reference documentation                         |                  |  |
|----------------------------------------------------------|------------------|--|
| Document                                                 | Link             |  |
| LPC553x Reference Manual (LPC553xRM)                     | LPC553xRM.pdf    |  |
| MCUXpresso SDK 3-Phase PMSM Control (LPC) (3PPMSMCLPCUG) | 3PPMSMCLPCUG.pdf |  |

## 6 Acronyms

Table 5 lists the acronyms used in this document.

| Table 5. | Acronyms |
|----------|----------|
|----------|----------|

| Acronym  | Description                                        |
|----------|----------------------------------------------------|
| ADC      | Analog-to-Digital Converter                        |
| CMSIS    | Cortex Microcontroller Software Interface Standard |
| CTIMER   | Standard counter/timers                            |
| DAC      | Digital-to-Analog Converter                        |
| eFlexPWM | Enhanced Flex Pulse Width Modulator                |
| ENC      | Quadrature Decoder                                 |
| Flexcomm | Flexible serial communication                      |
| FOC      | Field-oriented control                             |
| HSCMP    | High-Speed Comparator                              |
| I2C      | Inter-Integrated Circuit                           |
| I2S      | Inter-IC Sound                                     |
| INPUTMUX | Input Multiplexing                                 |
| PWM      | Pulse width modulation                             |
| SDK      | Software Development Kit                           |
| SPI      | Serial Peripheral Interface                        |
| SVM      | Support vector machine                             |
| SYSCON   | System Configuration                               |
| RPM      | Revolutions per minute                             |

| Image: Continued         Image: Continued |                                               |  |  |
|-------------------------------------------|-----------------------------------------------|--|--|
| Acronym                                   | Description                                   |  |  |
| RTCESL                                    | Real-Time Control Embedded Software Libraries |  |  |
| UART                                      | Universal Asynchronous Receiver/Transmitter   |  |  |

## 7 Note about the source code in the document

Example code shown in this document has the following copyright and BSD-3-Clause license:

Copyright 2023 NXP Redistribution and use in source and binary forms, with or without modification, are permitted provided that the following conditions are met:

- 1. Redistributions of source code must retain the above copyright notice, this list of conditions and the following disclaimer.
- 2. Redistributions in binary form must reproduce the above copyright notice, this list of conditions and the following disclaimer in the documentation and/or other materials provided with the distribution.
- 3. Neither the name of the copyright holder nor the names of its contributors may be used to endorse or promote products derived from this software without specific prior written permission.

THIS SOFTWARE IS PROVIDED BY THE COPYRIGHT HOLDERS AND CONTRIBUTORS "AS IS" AND ANY EXPRESS OR IMPLIED WARRANTIES, INCLUDING, BUT NOT LIMITED TO, THE IMPLIED WARRANTIES OF MERCHANTABILITY AND FITNESS FOR A PARTICULAR PURPOSE ARE DISCLAIMED. IN NO EVENT SHALL THE COPYRIGHT HOLDER OR CONTRIBUTORS BE LIABLE FOR ANY DIRECT, INDIRECT, INCIDENTAL, SPECIAL, EXEMPLARY, OR CONSEQUENTIAL DAMAGES (INCLUDING, BUT NOT LIMITED TO, PROCUREMENT OF SUBSTITUTE GOODS OR SERVICES; LOSS OF USE, DATA, OR PROFITS; OR BUSINESS INTERRUPTION) HOWEVER CAUSED AND ON ANY THEORY OF LIABILITY, WHETHER IN CONTRACT, STRICT LIABILITY, OR TORT (INCLUDING NEGLIGENCE OR OTHERWISE) ARISING IN ANY WAY OUT OF THE USE OF THIS SOFTWARE, EVEN IF ADVISED OF THE POSSIBILITY OF SUCH DAMAGE.

## 8 Revision history

Table 6 summarizes the revisions to this document.

Table 6. Revision history

| Revision number | Release date     | Description                                           |
|-----------------|------------------|-------------------------------------------------------|
| 2               | 15 November 2023 | Changed SDK version to 2.14.0.                        |
|                 |                  | Changed IAR Embedded Workbench IDE version to 9.40.1. |
| 1               | 26 May 2022      | Replaced LPC55(S)3x with LPC553x/LPC55S3x             |
| 0               | 23 February 2022 | Initial public release                                |

#### Dual Servo Motor Demo on LPC553x/LPC55S3x

## Legal information

### Definitions

**Draft** — A draft status on a document indicates that the content is still under internal review and subject to formal approval, which may result in modifications or additions. NXP Semiconductors does not give any representations or warranties as to the accuracy or completeness of information included in a draft version of a document and shall have no liability for the consequences of use of such information.

## Disclaimers

Limited warranty and liability — Information in this document is believed to be accurate and reliable. However, NXP Semiconductors does not give any representations or warranties, expressed or implied, as to the accuracy or completeness of such information and shall have no liability for the consequences of use of such information. NXP Semiconductors takes no responsibility for the content in this document if provided by an information source outside of NXP Semiconductors.

In no event shall NXP Semiconductors be liable for any indirect, incidental, punitive, special or consequential damages (including - without limitation lost profits, lost savings, business interruption, costs related to the removal or replacement of any products or rework charges) whether or not such damages are based on tort (including negligence), warranty, breach of contract or any other legal theory.

Notwithstanding any damages that customer might incur for any reason whatsoever, NXP Semiconductors' aggregate and cumulative liability towards customer for the products described herein shall be limited in accordance with the Terms and conditions of commercial sale of NXP Semiconductors.

**Right to make changes** — NXP Semiconductors reserves the right to make changes to information published in this document, including without limitation specifications and product descriptions, at any time and without notice. This document supersedes and replaces all information supplied prior to the publication hereof.

Suitability for use — NXP Semiconductors products are not designed, authorized or warranted to be suitable for use in life support, life-critical or safety-critical systems or equipment, nor in applications where failure or malfunction of an NXP Semiconductors product can reasonably be expected to result in personal injury, death or severe property or environmental damage. NXP Semiconductors and its suppliers accept no liability for inclusion and/or use of NXP Semiconductors products in such equipment or applications and therefore such inclusion and/or use is at the customer's own risk.

**Applications** — Applications that are described herein for any of these products are for illustrative purposes only. NXP Semiconductors makes no representation or warranty that such applications will be suitable for the specified use without further testing or modification.

Customers are responsible for the design and operation of their applications and products using NXP Semiconductors products, and NXP Semiconductors accepts no liability for any assistance with applications or customer product design. It is customer's sole responsibility to determine whether the NXP Semiconductors product is suitable and fit for the customer's applications and products planned, as well as for the planned application and use of customer's third party customer(s). Customers should provide appropriate design and operating safeguards to minimize the risks associated with their applications and products.

NXP Semiconductors does not accept any liability related to any default, damage, costs or problem which is based on any weakness or default in the customer's applications or products, or the application or use by customer's third party customer(s). Customer is responsible for doing all necessary testing for the customer's applications and products using NXP Semiconductors products in order to avoid a default of the applications and the products or of the application or use by customer's third party customer(s). NXP does not accept any liability in this respect.

Terms and conditions of commercial sale — NXP Semiconductors products are sold subject to the general terms and conditions of commercial sale, as published at https://www.nxp.com/profile/terms, unless otherwise agreed in a valid written individual agreement. In case an individual agreement is concluded only the terms and conditions of the respective agreement shall apply. NXP Semiconductors hereby expressly objects to applying the customer's general terms and conditions with regard to the purchase of NXP Semiconductors products by customer.

**Export control** — This document as well as the item(s) described herein may be subject to export control regulations. Export might require a prior authorization from competent authorities.

Suitability for use in non-automotive qualified products — Unless this document expressly states that this specific NXP Semiconductors product is automotive qualified, the product is not suitable for automotive use. It is neither qualified nor tested in accordance with automotive testing or application requirements. NXP Semiconductors accepts no liability for inclusion and/or use of non-automotive qualified products in automotive equipment or applications.

In the event that customer uses the product for design-in and use in automotive applications to automotive specifications and standards, customer (a) shall use the product without NXP Semiconductors' warranty of the product for such automotive applications, use and specifications, and (b) whenever customer uses the product for automotive applications beyond NXP Semiconductors' specifications such use shall be solely at customer's own risk, and (c) customer fully indemnifies NXP Semiconductors for any liability, damages or failed product claims resulting from customer design and use of the product for automotive applications beyond NXP Semiconductors' standard warranty and NXP Semiconductors' product specifications.

**Translations** — A non-English (translated) version of a document, including the legal information in that document, is for reference only. The English version shall prevail in case of any discrepancy between the translated and English versions.

Security — Customer understands that all NXP products may be subject to unidentified vulnerabilities or may support established security standards or specifications with known limitations. Customer is responsible for the design and operation of its applications and products throughout their lifecycles to reduce the effect of these vulnerabilities on customer's applications and products. Customer's responsibility also extends to other open and/or proprietary technologies supported by NXP products for use in customer's applications. NXP accepts no liability for any vulnerability. Customer should regularly check security updates from NXP and follow up appropriately. Customer shall select products with security features that best meet rules, regulations, and standards of the intended application and make the ultimate design decisions regarding its products and is solely responsible for compliance with all legal, regulatory, and security related requirements concerning its products, regardless of any information or support that may be provided by NXP.

NXP has a Product Security Incident Response Team (PSIRT) (reachable at <u>PSIRT@nxp.com</u>) that manages the investigation, reporting, and solution release to security vulnerabilities of NXP products.

 $\ensuremath{\mathsf{NXP}}\xspace$  B.V. is not an operating company and it does not distribute or sell products.

## Trademarks

Notice: All referenced brands, product names, service names, and trademarks are the property of their respective owners. **NXP** — wordmark and logo are trademarks of NXP B.V.

#### Dual Servo Motor Demo on LPC553x/LPC55S3x

AMBA, Arm, Arm7, Arm7TDMI, Arm9, Arm11, Artisan, big.LITTLE, Cordio, CoreLink, CoreSight, Cortex, DesignStart, DynamIQ, Jazelle, Keil, Mali, Mbed, Mbed Enabled, NEON, POP, RealView, SecurCore, Socrates, Thumb, TrustZone, ULINK, ULINK2, ULINK-ME, ULINK-PLUS, ULINKpro, µVision, Versatile — are trademarks and/or registered trademarks of Arm Limited (or its subsidiaries or affiliates) in the US and/or elsewhere. The related technology may be protected by any or all of patents, copyrights, designs and trade secrets. All rights reserved.

#### Dual Servo Motor Demo on LPC553x/LPC55S3x

## Contents

| 1   | Introduction                         | 2    |
|-----|--------------------------------------|------|
| 2   | System structure and software        | 2    |
| 2.1 | System structure                     | 2    |
| 2.2 | Servo control structure              | 3    |
| 3   | Key peripheral configuration         | 4    |
| 3.1 | System Configuration (SYSCON)        | 5    |
| 3.2 | Analog sensing (ADC)                 | 5    |
| 3.3 | Enhanced flex pulse width modulator  |      |
|     | (eFlexPWM)                           | 7    |
| 3.4 | Standard counter/timers (CTIMER)     | 9    |
| 3.5 | Input Multiplexing (INPUTMUX)        | 9    |
| 3.6 | Quadrature decoder (ENC)             | . 10 |
| 3.7 | Fault protection (HSCMP and DAC)     | 12   |
| 3.8 | FreeMASTER communication (Flexcomm0) | 12   |
| 4   | Demo operation                       | 13   |
| 4.1 | Project file structure               | 13   |
| 4.2 | Motor parameters                     | 13   |
| 4.3 | Setting up dual servo motor demo     | 14   |
| 4.4 | Configuring parameters               | 15   |
| 4.5 | Demo experiment performance          | 17   |
| 4.6 | CPU load and memory usage            | 20   |
| 5   | References                           | 21   |
| 6   | Acronyms                             | 21   |
| 7   | Note about the source code in the    |      |
|     | document                             | 22   |
| 8   | Revision history                     | 22   |
|     | Legal information                    | 23   |
|     | -                                    |      |

Please be aware that important notices concerning this document and the product(s) described herein, have been included in section 'Legal information'.

© 2023 NXP B.V.

All rights reserved.

For more information, please visit: https://www.nxp.com